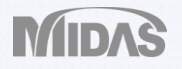

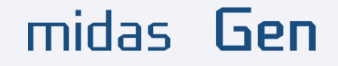

### SLAB AND WALL ANALYSIS AND DESIGN

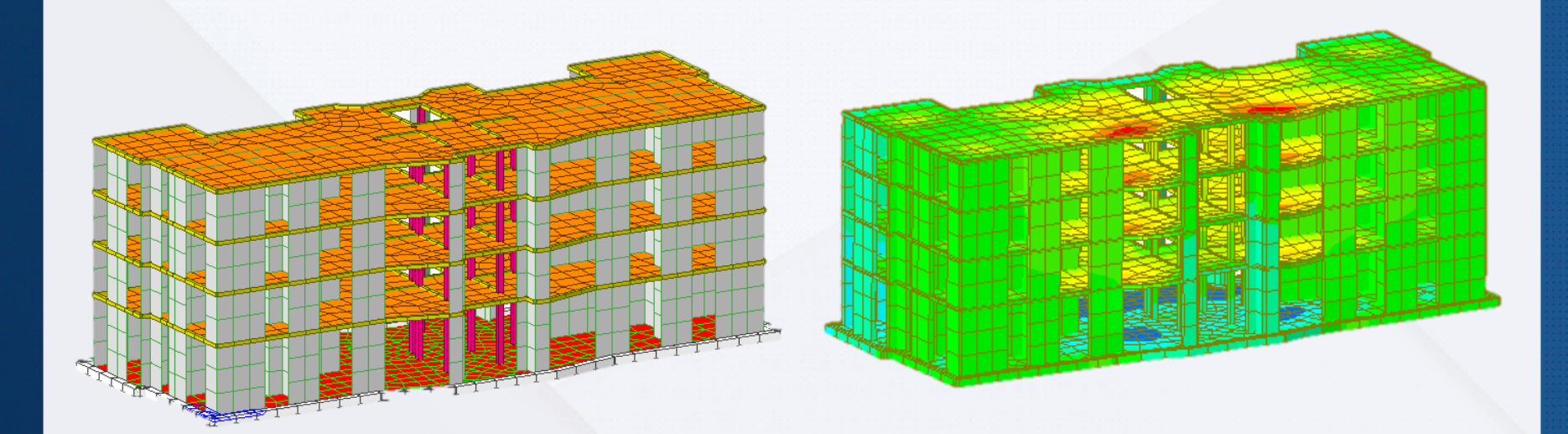

Angel Francisco Martinez Civil Engineer MIDASoft

### midas Gen Dimensions

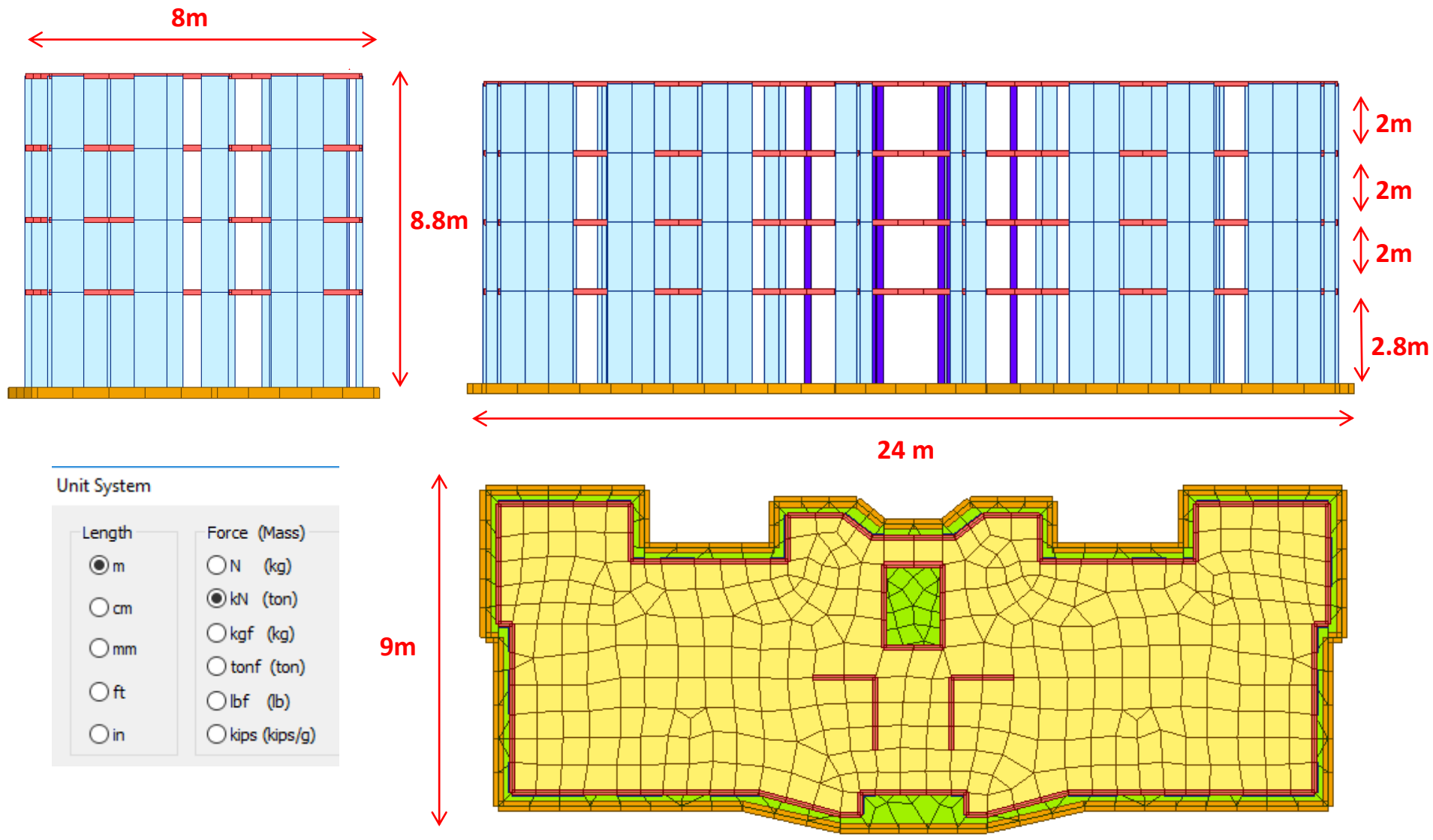

Material

Ρ

### **Define Properties**

Properties

|        | View      | Structure | Node/Element | Properties |  |  |
|--------|-----------|-----------|--------------|------------|--|--|
| I      | •         | Define N  | Aaterial     |            |  |  |
| Materi | al<br>ies | -Conci    | rete ASTM    | C4500      |  |  |

| м | Material Section Thickness |      |      |          |             |  |  |  |
|---|----------------------------|------|------|----------|-------------|--|--|--|
|   | ID                         | Name | Туре | Standard | DB          |  |  |  |
|   | 1                          | Grad | Conc | ASTM(RC) | Grade C4500 |  |  |  |

Define 4 rectangle Sections as shown

|                      |             | н      | В      |
|----------------------|-------------|--------|--------|
|                      | Column      | 0.2 m  | 0.2 m  |
| Section<br>roperties | Slab girder | 0.15 m | 0.15 m |
|                      | Raft girder | 0.3 m  | 0.3 m  |
|                      | Wall marker | .001 m | .001 m |

| P | roj | perties    |                   |      |       |
|---|-----|------------|-------------------|------|-------|
|   | M   | laterial S | Section Thickness |      |       |
|   |     | ID         | Name              | Туре | Shape |
|   |     | 1          | column            | User | SB    |
|   |     | 2          | slab girder       | User | SB    |
|   |     | 3          | raft girder       | User | SB    |
|   |     | 4          | wall marker       | User | SB    |
|   |     |            |                   |      |       |

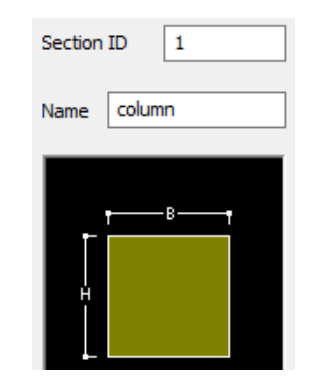

• 3 thicknesses as shown

| <u>_</u> ]] |      | Thickness |
|-------------|------|-----------|
| Ť           | Raft | 0.3 m     |
| Thickness   | Wall | 0.2 m     |
|             | Slab | 0.15 m    |

# Properties Material Section Thickness ID Type Thickness

1 2

3

Value

Value

Value

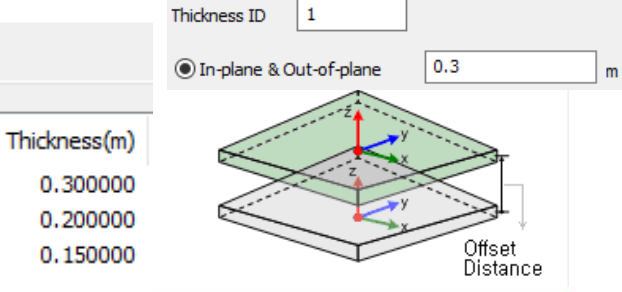

# Import DXF CAD Layers

| <b>6</b>                                                                                                  | 31 ≠                                                                  | Import DXF File                                                   | Open                                                                                                    |
|----------------------------------------------------------------------------------------------------|-----------------------------------------------------------------------|-------------------------------------------------------------------|----------------------------------------------------------------------------------------------------|
|                                                                                                    |                                                                       | DXF File Name :                                                   | 🗧 🔶 👻 🛧 📙 > This PC > Desktop > Slab and Wall Tutorial                                                                                                    |
| <u> N</u> ew Project                                                                                      | midas <u>G</u> en MGT File<br>AutoCAD <u>D</u> XF File                | All Layers Selected Layers                                        | Organize 👻 New folder                                                                                                    |
| <u>C</u> lose Project                                                                                     | SA <u>P</u> 2000(V6, V7) File<br>SAP2000(V8) File                     |                                                                   | ConeDrive Name                                                                                                    |
| Save <u>A</u> s<br>Save Current Stage As                                                                  | STAAD2000 File<br>STAAD2002 File<br>MSC.Nastran File                  | Import :  Node Node & Element                                     | Import DXF File × • • • • • • • •                                                                                                    |
| <ul> <li>Import Slab a</li> <li>Select Wall La</li> <li>Select Raft La</li> <li>Select Slab La</li> </ul> | and Wall DXF<br>ayer and assign<br>ayer and assign<br>ayer and assign | wall marker section<br>raft girder section<br>slab girder section | DXF File Name :<br>Wall Tutorial\Slab and Wall.dxf Browse<br>All Layers<br>O<br>CENTER_<br>Raft<br>Slab<br><<br>Selected Layers<br>Vall<br><<br>CENTER_<br>Raft<br>Slab                                  |
|                                                                                                    |                                                                       |                                                                   | Import : Node  Node & Element   Numbering   Start Node Number :   1   Start Element Number :   1     Properties   Matl.   1   I: Grade C4500 V     Sect.   4   4: wall marker V   THK.   1   1: 0.3000 V |

### **Extrude Columns**

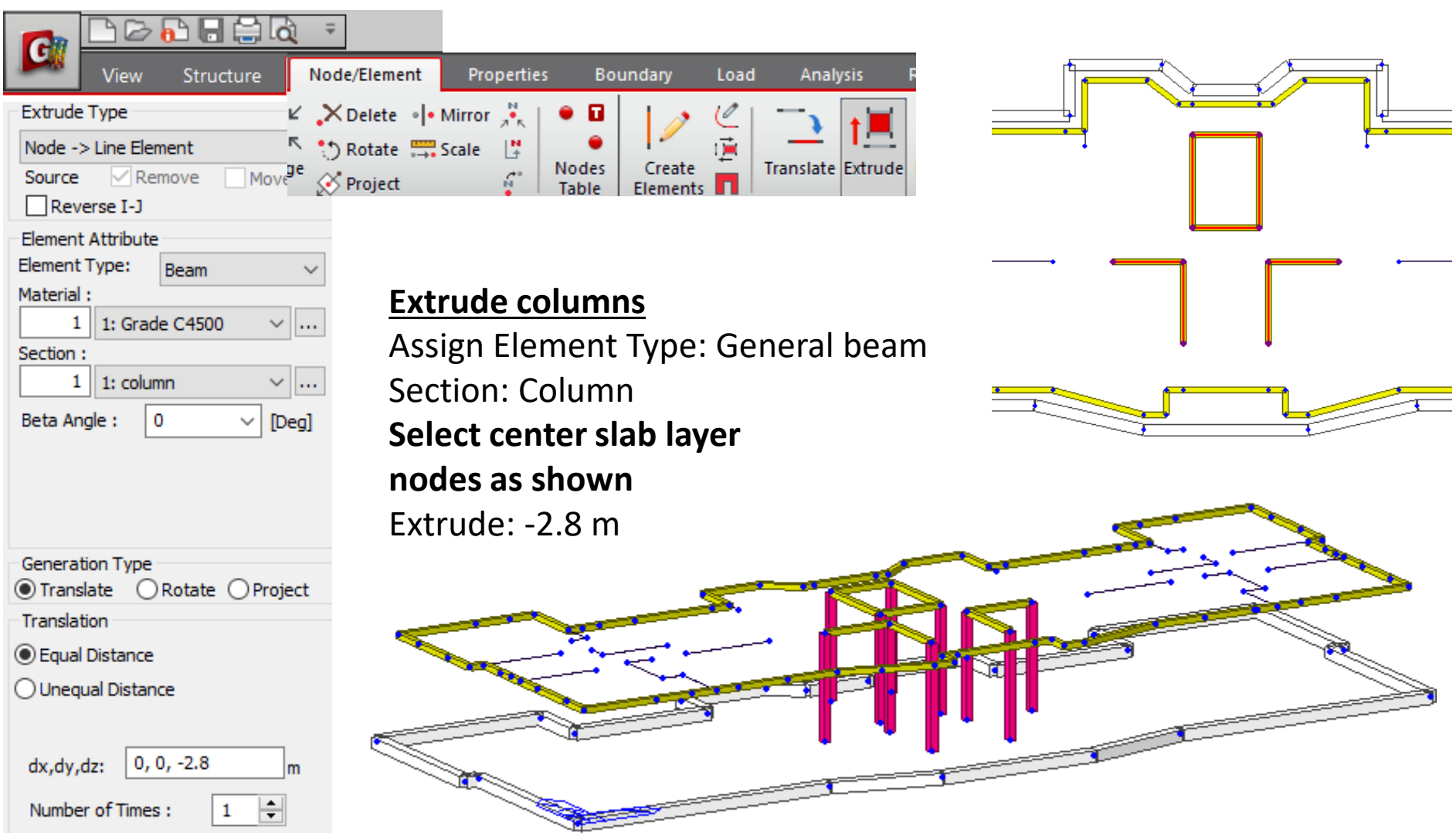

### Mesh Slab

|          |             |           | <b>1</b> ₹ |               |                   |       |
|----------|-------------|-----------|------------|---------------|-------------------|-------|
|          | View        | Structure | Node       | e/Element     |                   |       |
| Tree Men | u           |           |            | Auto-mesh     | Define Sub-Domain |       |
| Mesh     |             |           |            | Map-mesh      |                   | l T   |
| Auto-me  | sh Planar A | rea       | ~          | Define Domain |                   | Hidde |
|          |             |           |            |               | Mesh              |       |

| Mesher                                          |                      |        |                 |   |  |  |  |  |
|-------------------------------------------------|----------------------|--------|-----------------|---|--|--|--|--|
| Method                                          | Line Elements $\sim$ |        |                 |   |  |  |  |  |
| 1to66 91                                        | 1to66 91to166        |        |                 |   |  |  |  |  |
| Туре                                            | Quadri               | latera | l s             | / |  |  |  |  |
| ☐ Mesh Inner Domain<br>✓ Include Interior Nodes |                      |        |                 |   |  |  |  |  |
| Auto                                            | OUse                 | r      |                 |   |  |  |  |  |
| Include I                                       | nterior l            | Lines  |                 |   |  |  |  |  |
| Auto                                            | OUse                 | r      |                 |   |  |  |  |  |
| 🗹 Include B                                     | Boundar              | y Con  | nectivity       |   |  |  |  |  |
| Mesh Size                                       |                      |        |                 |   |  |  |  |  |
| <li>Length</li>                                 | ODi                  | ۷.     | 1 m             |   |  |  |  |  |
| Property                                        |                      |        |                 |   |  |  |  |  |
| Element Type Plate $\checkmark$                 |                      |        |                 |   |  |  |  |  |
| Material                                        | 1                    | 1: G   | rade ( $\sim$ . |   |  |  |  |  |
| Thickness                                       | 3                    | 3: 0.  | 1500 🗸 .        |   |  |  |  |  |

### Auto Mesh Planar Area

Method: Line Elements Element Type: Plate Thickness: 0.15

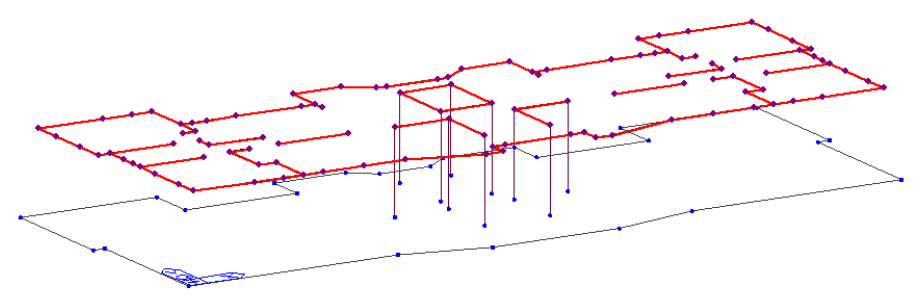

Select Slab and Wall layers Mesh size 1m Domain: Slab

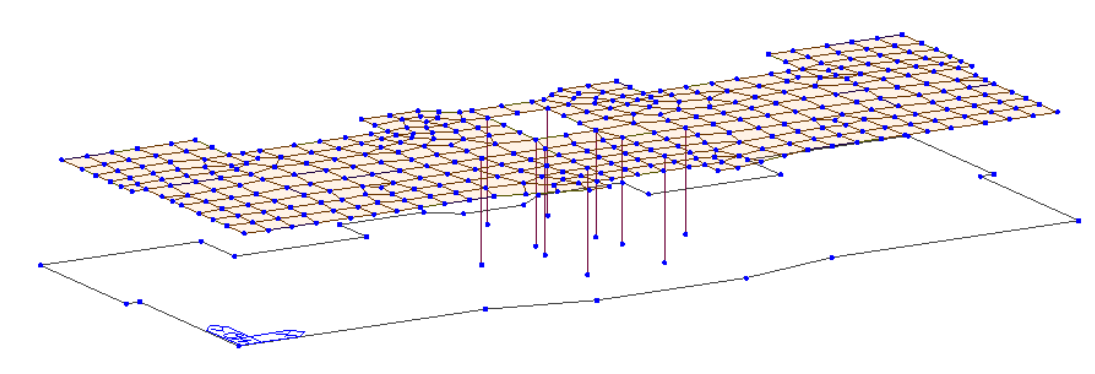

# **Extrude Walls**

T Properties Section : 4 1 : column 2 : slab girder 1 3 : raft girder 1 4 : wall n 🖃 🚅 Thickness

= 1 : 0.3 = 1 : 0.3 = 1 : 0.3 = 1 : 0.3 = 1 : 0.2 = 1 : 0.2 = 1 : 0.2 = 1 : 0.3 = 1 : 0.3 = 1 : 0.3 = 1 : 0.3 = 1 : 0.3 = 1 : 0.3 = 1 : 0.3

Static Load (

日 Wind Lo

Static Loads Static Load ( Assign

Select Select Plus

Unselect Unselect All

Active

Active Dive

| View Structure Node/E                                                                                                    | lement Properties Boundary Load Analysis F          |
|----------------------------------------------------------------------------------------------------|-----------------------------------------------------|
| Node     Element     Boundary     Mas       Line Elem> Planar Elem.     Source     Nove       Source     ✓ Remove     Move                      | Iete I Mirror R I I I I I I I I I I I I I I I I I I |
| Element Attribute<br>Element Type: Plate $\checkmark$<br>Material :<br>1 1: Grade C4500 $\checkmark$<br>Thickness :<br>2 2: 0.2000 $\checkmark$ |                                                     |
| Type:      Thick      Thin                                                                                                    | Extrude walls                                       |
| With Drilling DOF                                                                                                    | Extrude Type: Line Elem to Planar Element           |
|                                                                                                    | Assign Element Type: Plate                          |
| Generation Type                                                                                                    | Thickness 0.2m                                      |
| Translate      Rotate      Project                                                                                                    | Select center wall laver                            |
| Equal Distance                                                                                                    | From work tree 2                                    |
|                                                                                                    | Extrude: -2.8 m                                     |
|                                                                                                    |                                                     |
| dx,dy,dz: 0, 0, -2.8 m                                                                                                    |                                                     |
| Number of Times : 1                                                                                                    |                                                     |

## **Extrude Walls**

| View Structure Node/                                                                                                    | Element Properties Boundary Load Analysis F                                                                                                    |
|----------------------------------------------------------------------------------------------------|----------------------------------------------------------------------------------------------------|
| Node       Element       Boundary       Mas       ✓       ✓       De         Line Elem> Planar Elem.       ge       ⑦       Re         Source       ✓       Remove       Move       Ø       Pr | elete • I• Mirror<br>otate<br>Scale<br>oject<br>Scale<br>Table<br>Scale<br>Scale<br>Sc |
| Element Attribute<br>Element Type: Plate ~<br>Material :<br>1 1: Grade C4500 ~<br>Thickness :                                                                                                  |                                                                                                    |
| Z 2: 0.2000 ♥                                                                                                    | Extrude walls                                                                                                    |
| With Drilling DOF                                                                                                    | Extrude Type: Line Element to Planar Eleme                                                                                                    |
|                                                                                                    | Assign Element Type: Plate                                                                                                    |
| Generation Type                                                                                                    | Thickness 0.2m                                                                                                    |
| Translation                                                                                                    | Select center wall layer                                                                                                    |
| Equal Distance                                                                                                    | From work tree 2                                                                                                    |
| O Unequal Distance                                                                                                    | Extrude: -2.8 m                                                                                                    |
| dx,dy,dz: 0, 0, -2.8 m<br>Number of Times : 1                                                                                                    |                                                                                                    |

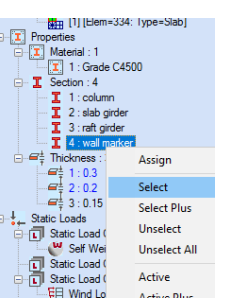

ent

|                               | Mesh Raft                     |
|-------------------------------|-------------------------------|
|                               |                               |
| View Structure Node,          | /Element                      |
| Tree Menu                     | Auto-mesh 🔛 Define Sub-Domain |
| Mesh                          | III Map-mesh                  |
| Auto-mesh Planar Area 🗸 🗸     | Define Domain                 |
| Mashar                        | Mesh                          |
| Method Line Elements ~        | Auto Mesh Planar Area         |
| 67to90                        | Method: Line Elements         |
| Type Quadrilateral V          | Element Type: Plate           |
| Mesh Inner Domain             | Thickness 0.2m                |
| ☑ Include Interior Nodes      | Thickness: 0.3m               |
| Auto User                     |                               |
| Include Interior Lines        | Select All Bottom nodes       |
| Auto User                     | Mesh size 1m                  |
| Include Boundary Connectivity | Domain: Raft                  |
| Mesh Size                     |                               |
| ● Length ○ Div. 1 m           |                               |
| Property                      |                               |
| Element Type Plate ~          |                               |
| Material 1 1: Grade ( V       |                               |
| Thickness 1 1: 0.3000 V       |                               |

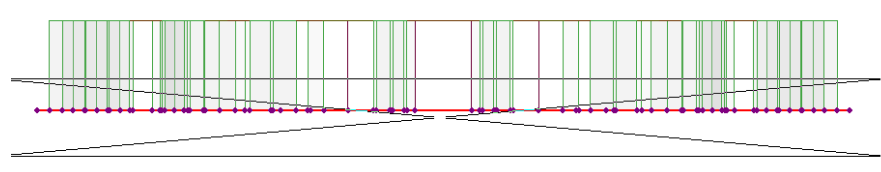

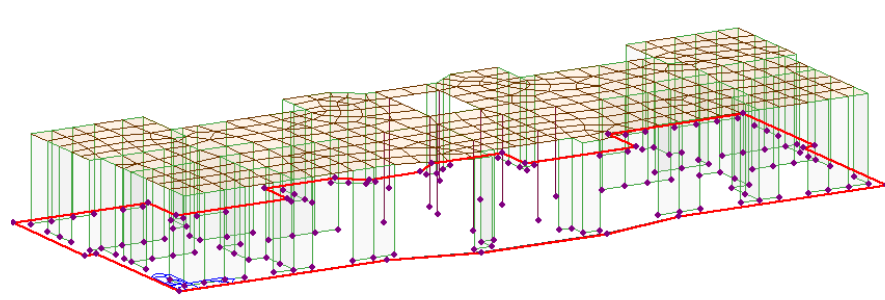

### Load Cases

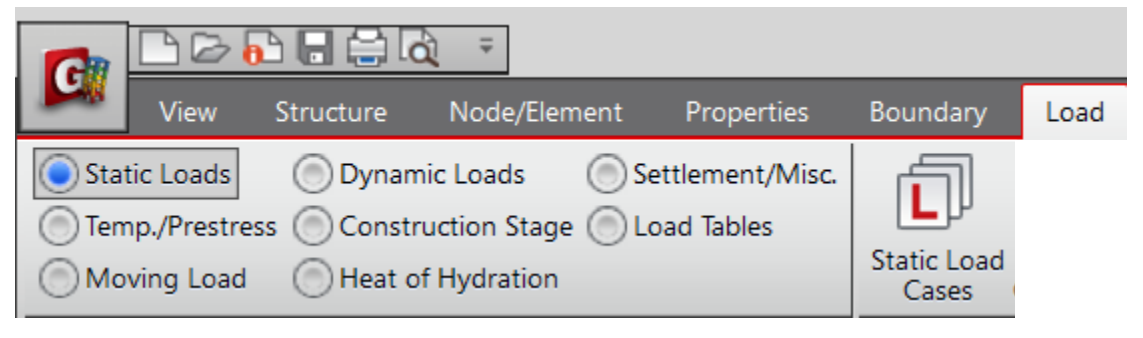

### **Static Load Cases**

Create 4 load cases Assign Self Weight to dead load case

Static Load Cases  $\times$ Add Name : Type : Modify Description : Delete No Description Type Name ٨ Dead Load Dead Load (D) 1 2 Live Load Live Load (L) Wind Load on Structure (W) 3 Wind x 4 Wind y Wind Load on Structure (W)

Node Element Boundary Mass Load Self Weight  $\sim$ Load Case Name dead  $\sim$ .... Load Group Name Default  $\sim$ .... Self Weight Factor Wgt.Z  $\operatorname{Wgt}$ . Y Wat.X °≜х 0 Х 0 Y 0 Ζ Load Case х Y Z Group dead -1 Default 0 0 < ≻ Operation Modify Delete Add

### **Assign Pressure Loads**

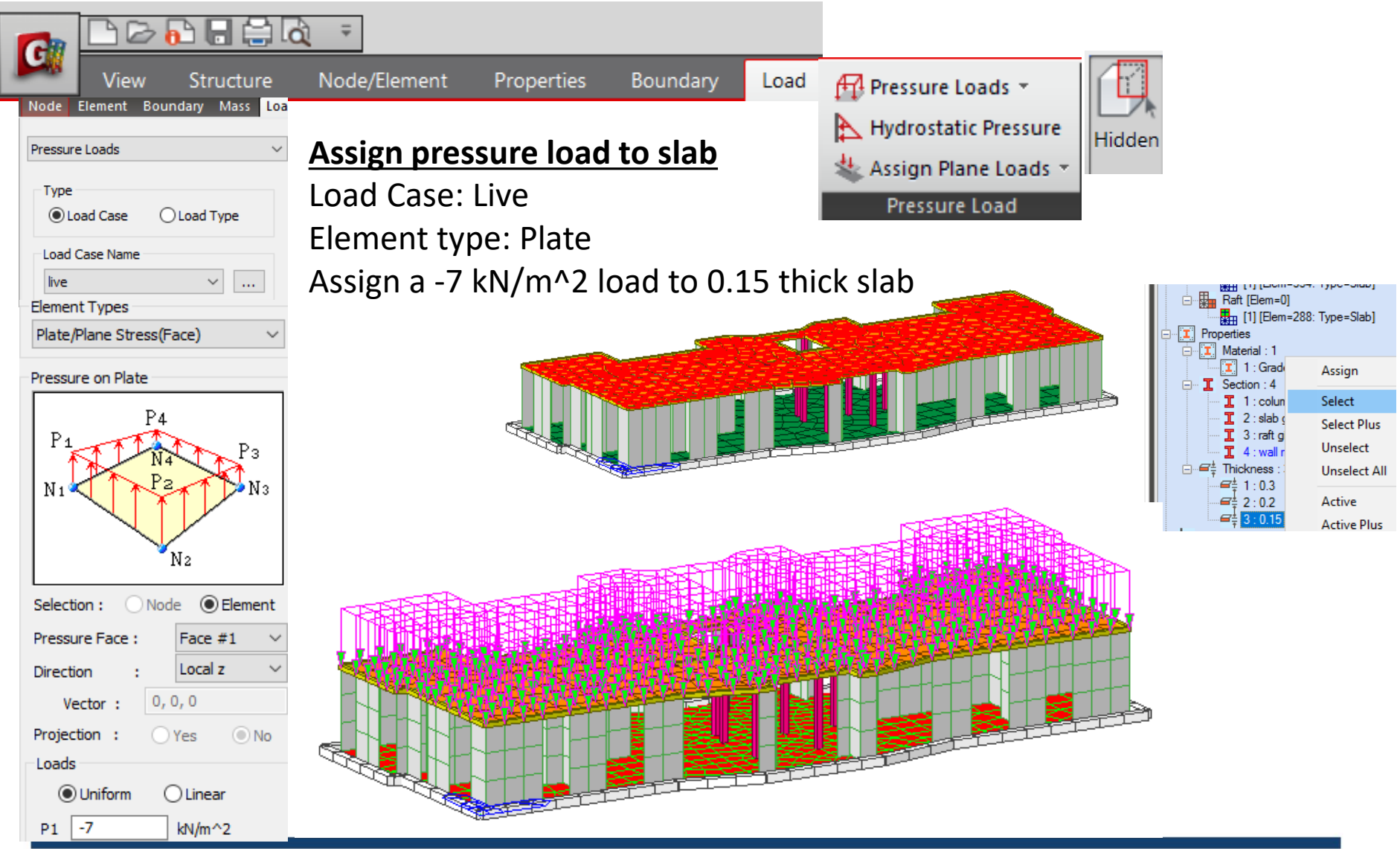

# **Building Generation**

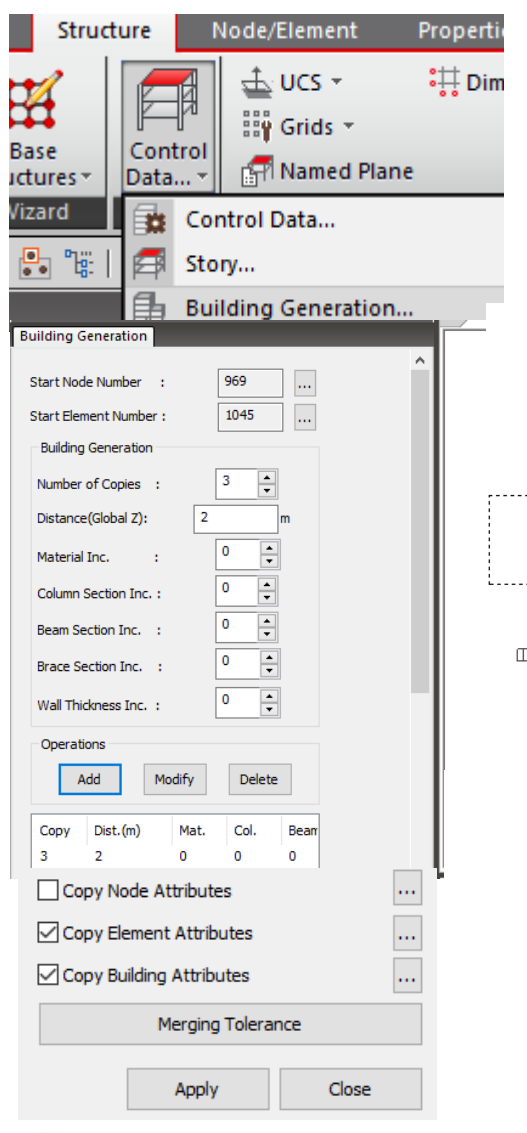

### Make copies of the first floor

Select All except raft elements Copy 3 times at 2m Click Add Click Apply

/U 🛄 U

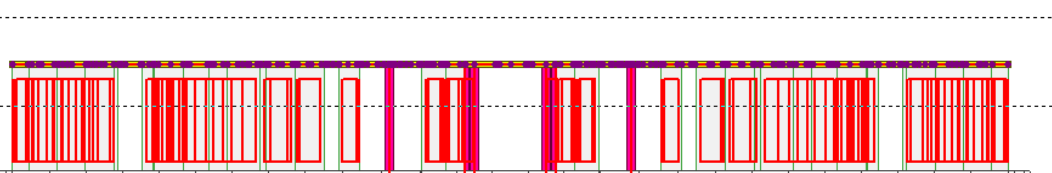

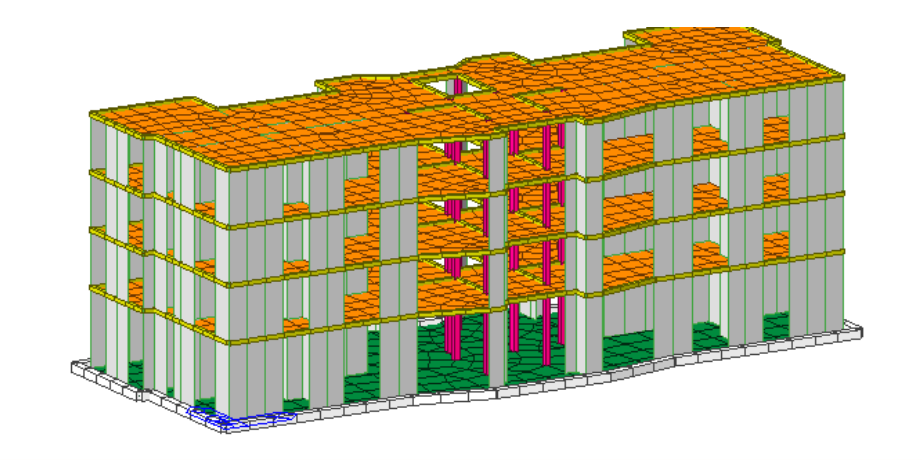

# Mesh Wall

| View Structure No                   | de/Element                     |                                                |                        |
|-------------------------------------|--------------------------------|------------------------------------------------|------------------------|
| Auto-mesh Planar Area               | Auto-mesh Define Sub-Domain    |                                                |                        |
|                                     | Map-mesh                       |                                                | Hidde                  |
| Mesher                              | Define Domain                  |                                                |                        |
| Method Planar Elements $\checkmark$ | Mesh                           |                                                |                        |
| 594to693 1803to1902 2372to2471      | Auto Mesh Planar Area          |                                                |                        |
| Type Quadrilateral $\vee$           | Method: Planar Elements        | Base:Ro                                        | Assign                 |
| Mesh Inner Domain                   | Element Type: Plate            | Nodes : 210                                    | Select                 |
| Include Interior Nodes              |                                | Beam : 6                                       | Select Plus            |
| Auto      User                      | INICKNESS: U.Z M               | Properties                                     | Unselect               |
| Include Interior Lines              |                                | I : Grad                                       | Unselect All           |
| Auto User                           | Select All 0.2m thick elements | □ I Section : 4<br>I 1 : colun<br>I 2 : slab ( | Active<br>Active Plus  |
| Include Boundary Connectivity       | Mesh size 1m                   | I 3:raft g<br>I 4:wall r                       | Inactive<br>Active All |
| Mash Circ                           |                                | □ = = +<br>Thickness :<br>= + 1 + 0.2          | Delete                 |
| Mesh Size                           | Domain: Wall                   | = 2:0.2                                        | Delete                 |
| Length O Divm                       |                                |                                                |                        |
| Property                            |                                |                                                |                        |
| Element Type Plate V                |                                |                                                |                        |
| Material 1 1: Grade ( >             |                                |                                                |                        |
|                                     |                                |                                                |                        |
| Thickness 2 2: 0.2000 ∨             |                                |                                                |                        |
| Domain                              |                                |                                                |                        |
| Name wall                           |                                |                                                |                        |
|                                     |                                |                                                |                        |
|                                     |                                |                                                |                        |

### Generate story data

×

2

2

2

0

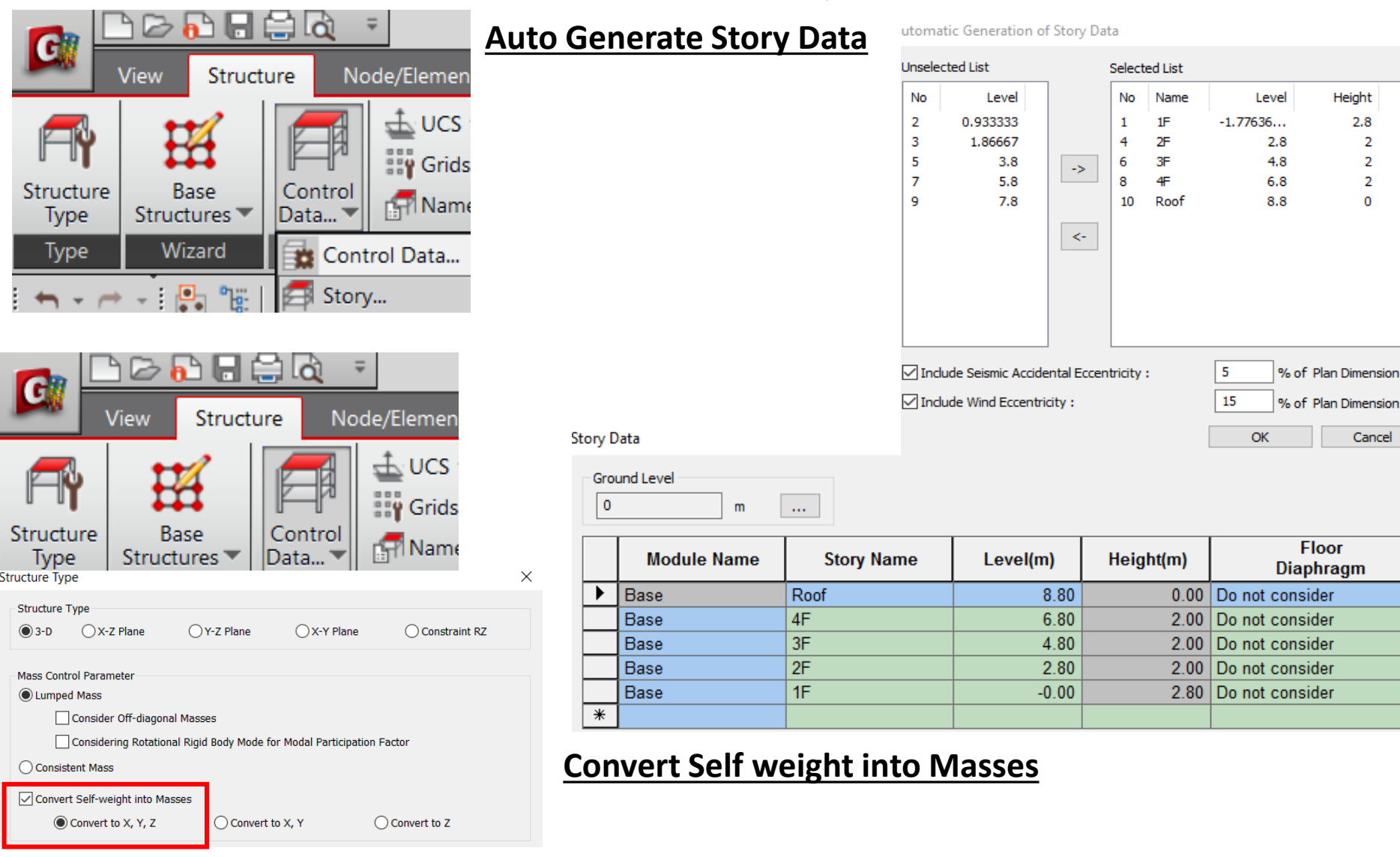

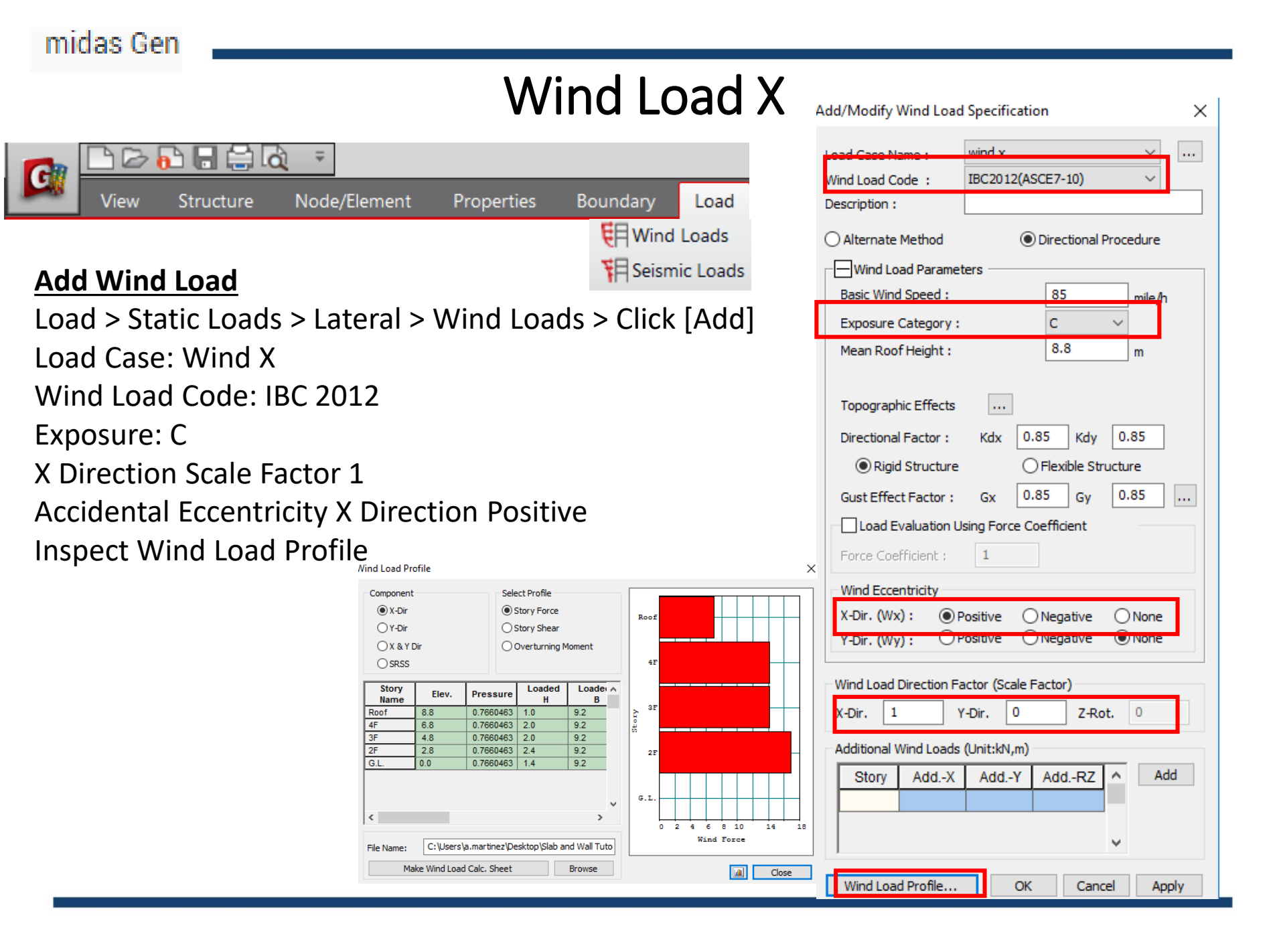

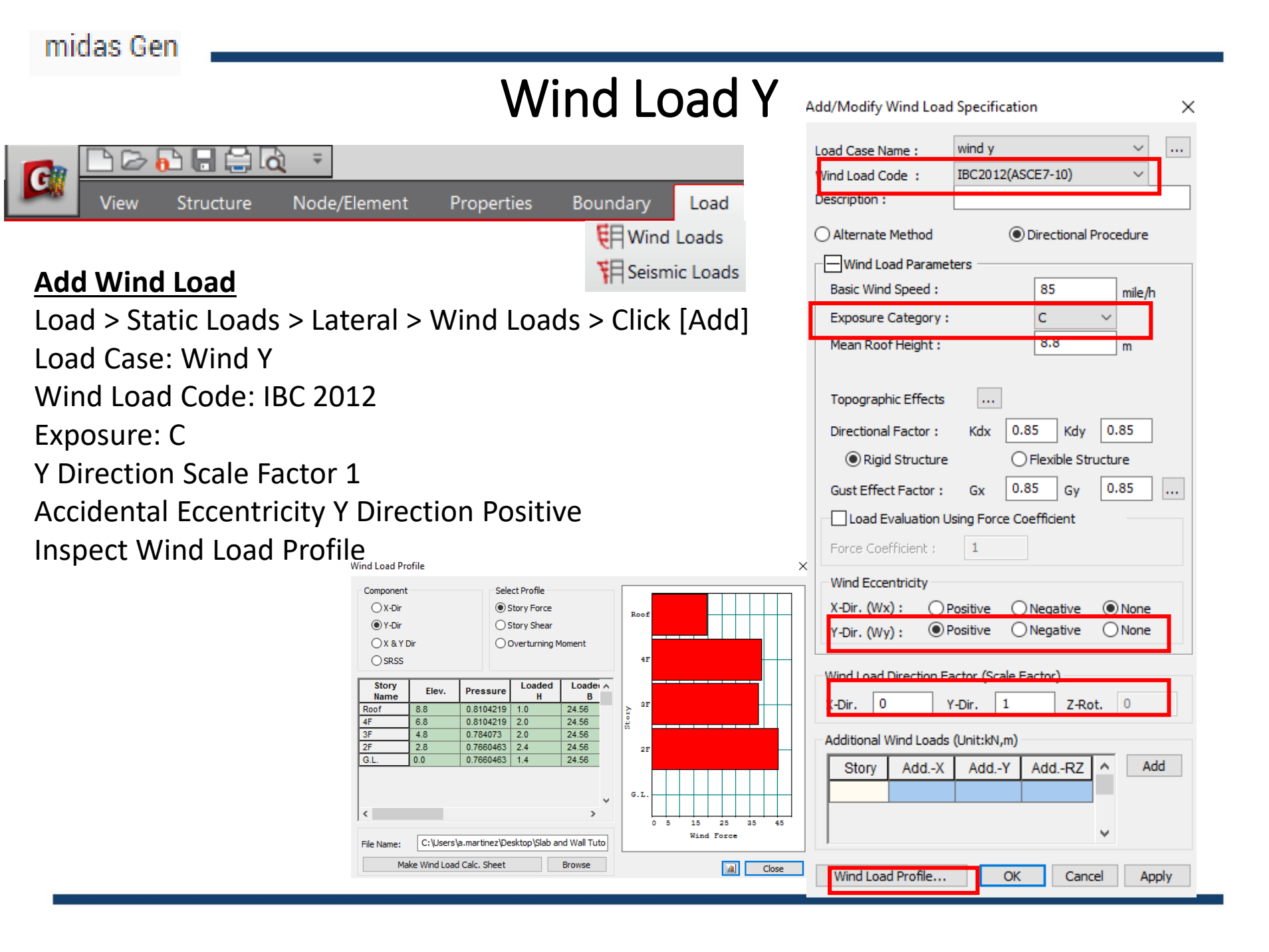

### **Response Spectrum Functions**

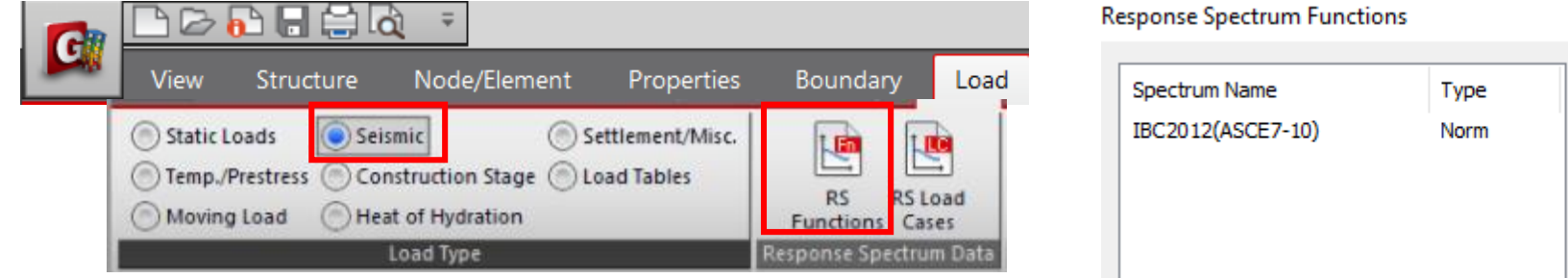

### Seismic Load

midas Gen

Load > Seismic > Response Spectrum Data > Response Spectrum Functions Click Add

**Click Design Spectrum** 

Generate Design Spectrum: IBC2012(ASCE7-10)

Add/Modify/Show Response Spectrum Functions  $\times$ Function Name Spectral Data Type IBC2012(ASCE7-10) Normalized Accel. Acceleration ○ Velocity ○ Displacement Scaling Gravity Graph Options 9.806 m/sec^2 Import File Design Spectrum Scale Factor X-axis log scale Spectral Data Damping Ratio Period O Maximum Value 0 a Y-axis log scale 0.05 (sec) (g) 0.0000 0.0600 2 0.0600 0.1050 0.143 0.1200 0.1500 0.123 0.1800 0.1500 0.2400 0.1500 rg 0.103 0.3000 0.1500 Da 0.083 0.3600 0.1500 ral 0.063 0.4200 0.1500 9 0.4800 0.1500 þē 0.043 10 0.5400 0.1500 0.023 11 0.6000 0.1500 12 0.1364 0.6600 0.003 1.01 2.01 3.01 4.01 5.01 6.01 13 0.7200 0.1250 0.01 Period (sec) 0.1154 14 0.7800 Description IBC2012: Site=D,Ss=0.75,S1=0.30,Fa=1.20,Fv=1.80,Sds=0.60,Sd1=0.36,I=1.0,R=4.0 Cancel Apply OK

| Design Spectrum : IBC2012(ASCE7-10)   |              |       |         |        |   |  |  |  |  |  |  |
|---------------------------------------|--------------|-------|---------|--------|---|--|--|--|--|--|--|
| Design Spectral Response Acceleration |              |       |         |        |   |  |  |  |  |  |  |
| Site Class                            |              |       | D       | $\sim$ |   |  |  |  |  |  |  |
| Spectral A                            | cceleration  | (Ss)  | 0.75    | $\sim$ | g |  |  |  |  |  |  |
| Spectral A                            | cceleration  | (S1)  | 0.3     | $\sim$ | g |  |  |  |  |  |  |
| Fa 1.                                 | 20000        | Sds   | 0.60000 |        | g |  |  |  |  |  |  |
| Fv 1.                                 | 80000        | Sd1   | 0.36000 |        | g |  |  |  |  |  |  |
| Importance Factor (I) 1.0 V           |              |       |         |        |   |  |  |  |  |  |  |
| Response  <br>(R)                     | Modification | Coef. | 4       |        | ~ |  |  |  |  |  |  |
| Long Tran. Period (TL) 4 (Sec)        |              |       |         |        |   |  |  |  |  |  |  |
| Max. Period : 6 (Sec)                 |              |       |         |        |   |  |  |  |  |  |  |

×

Add

Modify/Show

Delete

Close

Click [Close]

# **Response Spectrum Load Cases**

|                                                | -                                |                |
|------------------------------------------------|----------------------------------|----------------|
| View Structure Node/Element Properties         | Boundary Load                    |                |
| Static Loads Seismic Settlement/Misc.          |                                  |                |
| Temp./Prestress Construction Stage Load Tables | RS RS Load                       |                |
| Moving Load Heat of Hydration                  | Functions Cases                  |                |
| Seismic Load                                   | coportie spectrum bata           |                |
| Jead > Despanse Spectrum Data >                |                                  |                |
| Load > Response Spectrum Data >                | Financelus Applicia Control      |                |
| Response Spectrum Load Cases                   | Type of Analysis                 |                |
| Load Case Name: RX                             | Eigen Vectors Subspace Iteration | O Ritz Vectors |
| Excitation Angle : 0                           | <ul> <li>Lanczos</li> </ul>      | -              |
| Check : IBC2012(ASCE7-10)                      | Eigen Vectors                    |                |
| Check: Accidental Eccentricity                 | Number of Frequencies : 15       |                |
| Click [Add]                                    | Search From : 0 [cps             | ]              |
| Load Cases Name : BV                           | To : 1600 [cps                   | ]              |
|                                                | Remove Eigenvalue Analysis D     | ata OK         |
| Excitation Angle : 90 > Click [Add]            |                                  |                |
| Check: Accidental Eccentricity                 |                                  |                |
| Click [Eigenvalue Analysis control]            |                                  |                |
| Number of Frequencies: 15 > Click [OK]         |                                  |                |

RY Load Case Name: X-Y Direction :  $\sim$ Auto-Search Angle Major Ortho teg] 90 Excitation Angle : Scale Factor : 1 Period Modification Factor : 1 Modal Combination Control .... Spectrum Functions Function Name (Damping Ratio) IBC2012(ASCE7-10) (0.05) Accidental Eccentricity .... Description : LoadCase Scale Cancel Direction RX X-Y 1 RY X-Y 1 Operations Modify Delete Add Eigenvalue Analysis Control...

Response Spectrum Load Cases

Spectrum Load Case

### **Boundary Condition**

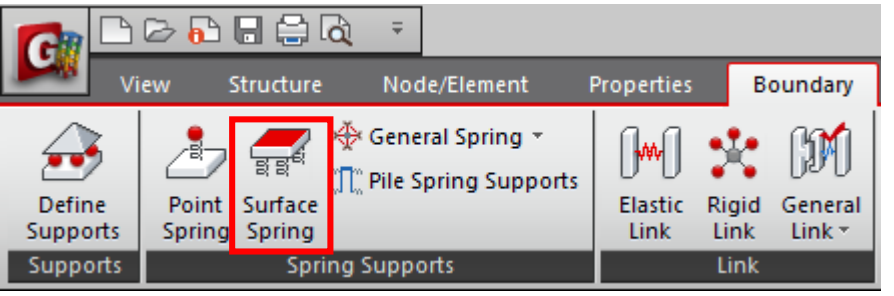

### Add Spring Supports

Add Surface Springs Element Type: Planar Spring Type: Linear Kx = Ky = 1,500 Kz = 15,000 kN/m^3 Select Raft thickness 0.3 m Click Apply

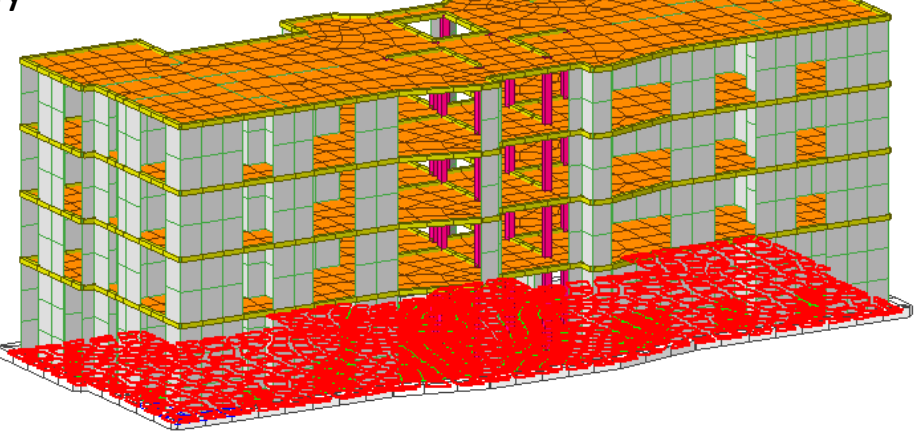

| Surface Spring Supports   Boundary Group Name   Default   Surface Spring    O Point Spring    O Point Spring   O Elastic Link      Ae# : Effective Area per Node    Ks : Modulus of Subgrade Reaction    Element Type   Planar   Face #1   Width :   0   m   Spring Type   Type   Linear   Modulus of Subgrade Reaction :   Node Local Axis(if defined)   Kx :   Kx :   1500                                                                                                    |   | Node Element Boundary Mass Load                                                                |
|----------------------------------------------------------------------------------------------------|---|------------------------------------------------------------------------------------------------|
| Boundary Group Name   Default   Surface Spring <ul> <li>Convert to Nodal Spring</li> <li>Point Spring</li> <li>Elastic Link</li> </ul> <ul> <li>Aff</li> <li>Aff</li> <li>Elastic Link</li> </ul> <ul> <li>Aff</li> <li>Elastic Link</li> </ul> <ul> <li>Aff</li> <li>Elastic Link</li> </ul> <ul> <li>Aff</li> <li>Elastic Link</li> </ul> <ul> <li>Aff</li> <li>Elastic Link</li> </ul> <ul> <li>Aff</li> <li>Element Type</li> <li>Planar</li> <li>Face #1</li> <li>Width : 0</li> <li>m</li> </ul> Spring Type   Type   Linear   Modulus of Subgrade Reaction :   Node Local Axis(if defined)   Kx :   Kx :   1500   kN/m^3   Kx :   1500 |   | Surface Spring Supports ~                                                                      |
| Default   Surface Spring   O Convert to Nodal Spring   O Point Spring   Clastic Link     Ae#   Ae#   Ae#   Element Type   Planar   Face #1   Width :   0   m   Spring Type   Type   Linear   Modulus of Subgrade Reaction :   Node Local Axis(if defined)   Kx :   Kx :   1500   kN/m^3                                                                                                    |   | Boundary Group Name                                                                            |
| Surface Spring<br>Convert to Nodal Spring<br>Point Spring<br>Elastic Link<br>Aeff<br>K=Aeff × Ks<br>Aeff : Effective Area per Node<br>Ks : Modulus of Subgrade Reaction<br>Element Type<br>Planar  Face #1<br>Width : 0 m<br>Spring Type<br>Type Linear  Modulus of Subgrade Reaction :<br>Node Local Axis(if defined)<br>Kx : 1500 kN/m^3<br>Ky = 1500 kN/m^3                                                                                                    |   | Default $\checkmark$                                                                           |
| <ul> <li>Convert to Nodal Spring</li> <li>Point Spring</li> <li>Elastic Link</li> <li>Elastic Link</li> <li>K=Ae# × Ks</li> <li>Ae# Effective Area per Node</li> <li>Ks : Modulus of Subgrade Reaction</li> <li>Element Type</li> <li>Planar </li> <li>Face #1</li> <li>Width : 0</li> <li>m</li> <li>Spring Type</li> <li>Type Linear</li> <li>Modulus of Subgrade Reaction :</li> <li>Node Local Axis(if defined)</li> <li>Kx : 1500 kN/m^3</li> <li>Ky : 1500 kN/m^3</li> </ul>                                                                                                    |   | Surface Spring                                                                                 |
| <ul> <li>Point Spring</li> <li>Elastic Link</li> <li>Elastic Link</li> <li>Ae# Ks</li> <li>Ae# Effective Area per Node</li> <li>Ks : Modulus of Subgrade Reaction</li> <li>Element Type</li> <li>Planar  Face #1</li> <li>Width : 0 m</li> <li>Spring Type</li> <li>Type Linear </li> <li>Modulus of Subgrade Reaction :</li> <li>Node Local Axis(if defined)</li> <li>Kx : 1500 kN/m^3</li> <li>Ky : 1500 kN/m^3</li> </ul>                                                                                                    |   | Convert to Nodal Spring                                                                        |
| O Elastic Link         Ae#         Ae#         K         Ae# : Effective Area per Node         Ks         Ae# : Effective Area per Node         Ks         Ae# : Effective Area per Node         Ks         Modulus of Subgrade Reaction         Element Type         Planar         Vidth         O         m         Spring Type         Type         Linear         Modulus of Subgrade Reaction :         Node Local Axis(if defined)         Kx       1500         kN/m^3         Kv       1500                                                                                                    |   | Point Spring                                                                                   |
| Aff<br>K=Aff × Ks<br>Aff : Effective Area per Node<br>Ks : Modulus of Subgrade Reaction<br>Element Type<br>Planar 	 Face #1<br>Width : 0 m<br>Spring Type<br>Type Linear<br>Modulus of Subgrade Reaction :<br>Node Local Axis(if defined)<br>Kx : 1500 kN/m^3<br>Ky = 1500 kN/m^2                                                                                                    |   | ○ Elastic Link                                                                                 |
| Element Type<br>Planar V Face #1<br>Width : 0 m<br>Spring Type<br>Type Linear V<br>Modulus of Subgrade Reaction :<br>Node Local Axis(if defined)<br>Kx : 1500 kN/m^3                                                                                                    |   | K=Ae# × Ks<br>K=Ae# × Ks<br>Ae# : Effective Area per Node<br>Ks : Modulus of Subgrade Reaction |
| Planar       Vidth       Face #1         Width       0       m         Spring Type       m         Type       Linear         Modulus of Subgrade Reaction :       Node Local Axis(if defined)         Kx       1500       kN/m^3         Ky       1500       kN/m02                                                                                                    |   | Element Type                                                                                   |
| Width :       0       m         Spring Type       Type       Linear         Type       Linear       ✓         Modulus of Subgrade Reaction :       Node Local Axis(if defined)         Kx :       1500       kN/m^3         Ky :       1500       kN/m^23                                                                                                    |   | Planar V Face #1 V                                                                             |
| Spring Type<br>Type Linear<br>Modulus of Subgrade Reaction :<br>Node Local Axis(if defined)<br>Kx : 1500 kN/m^3                                                                                                    |   | Width : 0 m                                                                                    |
| Type     Linear     ✓       Modulus of Subgrade Reaction :     Node Local Axis(if defined)       Kx     :     1500       kN/m^3     kN/m^3                                                                                                    |   | Spring Type                                                                                    |
| Modulus of Subgrade Reaction :<br>Node Local Axis(if defined)<br>Kx : 1500 kN/m^3                                                                                                    |   | Type Linear ~                                                                                  |
| Node Local Axis(if defined)<br>Kx : 1500 kN/m^3                                                                                                    | I | Modulus of Subgrade Reaction :                                                                 |
| Kx : 1500 kN/m^3                                                                                                    |   | Node Local Axis(if defined)                                                                    |
| Ky 1500 kb/m 02                                                                                                    |   | Kx : 1500 kN/m^3                                                                               |
| Ky : 1500 Kiv/m··5                                                                                                    |   | Ky : 1500 kN/m^3                                                                               |
| Kz : 15000 kN/m^3                                                                                                    |   | Kz : 15000 kN/m^3                                                                              |

Base:3F Base:4F

Base Boo

Slab [Elem=

🚛 [1] [Eler

Raft [Flem=

operties

Material : 1

Section : 4

1 : colun

1 2:slab g 1 3:raft g

== == == == == 3 : 0.15 Static Loads Assign Select

Select Plus

Unselect

Unselect A

Active Plus

Active

Inactive

Delete

Active All

Properties

Load

### Load combination

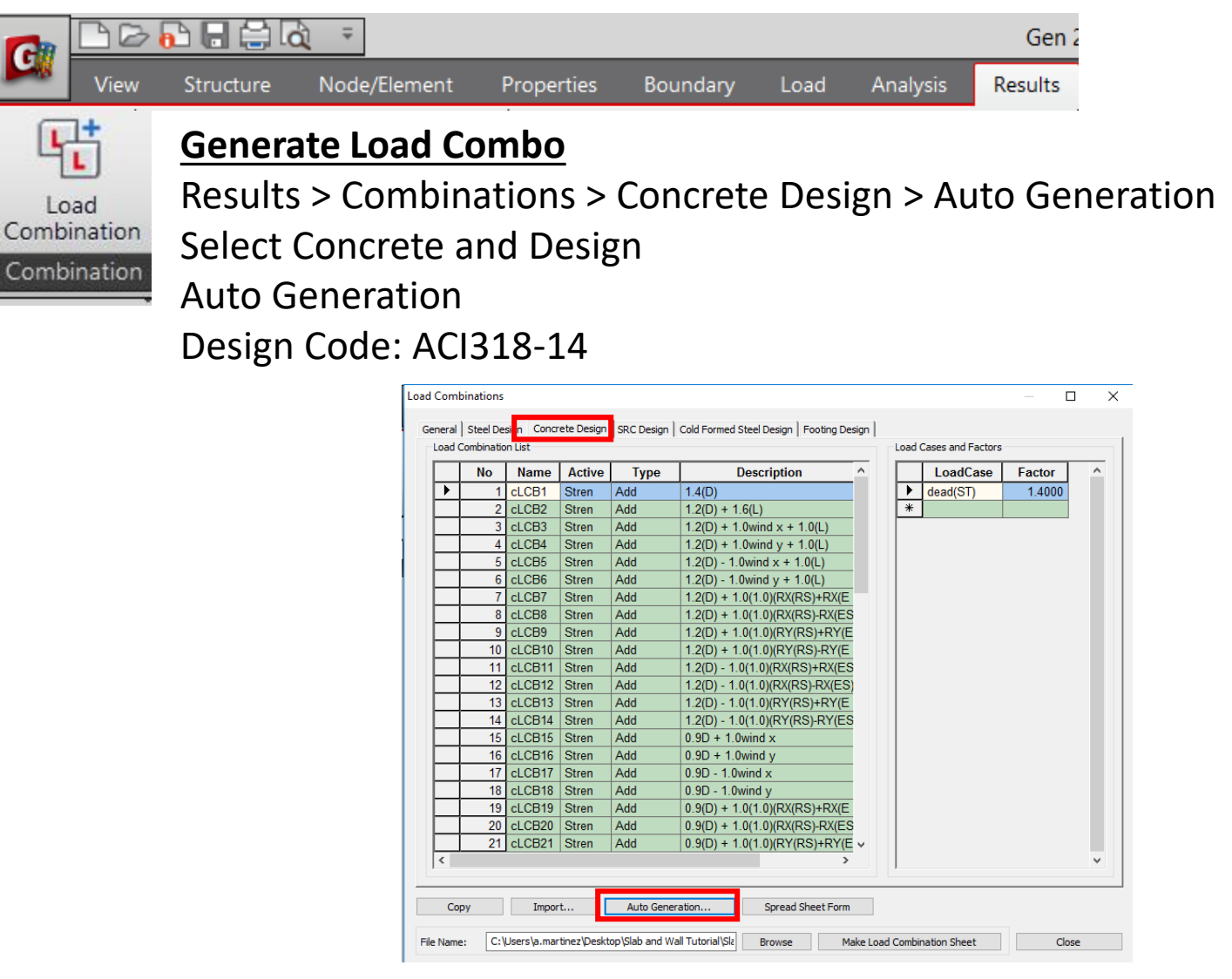

Automatic Generation of Load Combinations Option Add O Replace Code Selection Concrete OSRC Steel Cold Formed Steel Footing Design Code ACI318-14 Scale Up of Response Spectrum Load Cases Scale Up Factor: 1 Factor Load Case Wind Load Factor Strength-level O Service-level Consider Lateral Soil Pressure Factor Load Factor : 0.9 Manipulation of Construction Stage Load Case ST : Static Load Case CS : Construction Stage Load Case ST Only CS Only O ST+CS Consider Orthogonal Effect Set Load Cases for Orthogonal Effect. 100 : 30 Rule SRSS(Square-Root-of-Sum-of-Squares) Generate Additional Load Combinations for Special Seismic Load for Vertical Seismic Forces Factors for Seismic Design... Will Execute Construction Stage Analysis Consider Losses for Prestress Load Cases Transfer Stage 1 Define Factors Service Load Stage ; 1 OK Cancel

# **Perform Analysis**

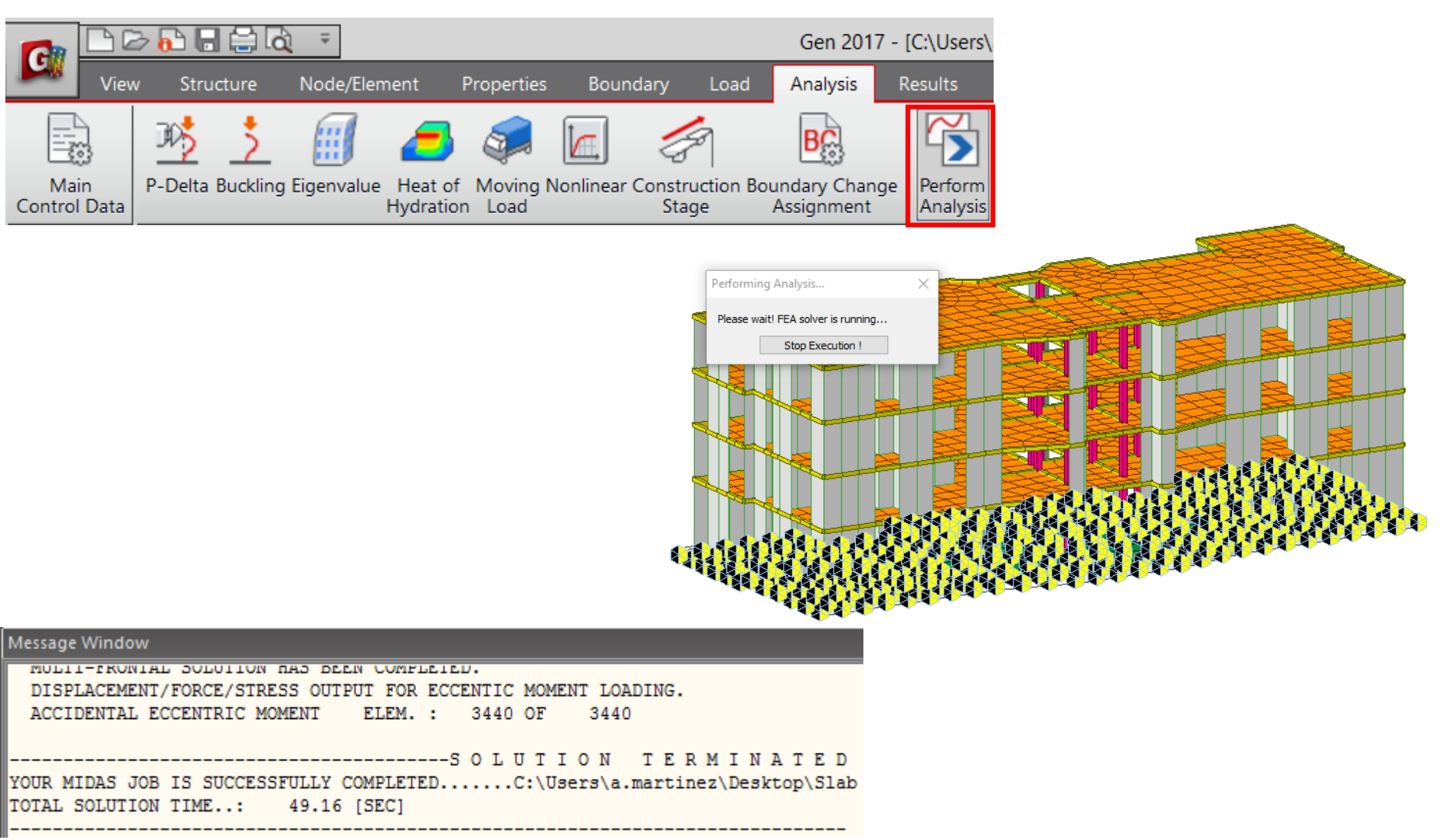

# **Results: Deformations**

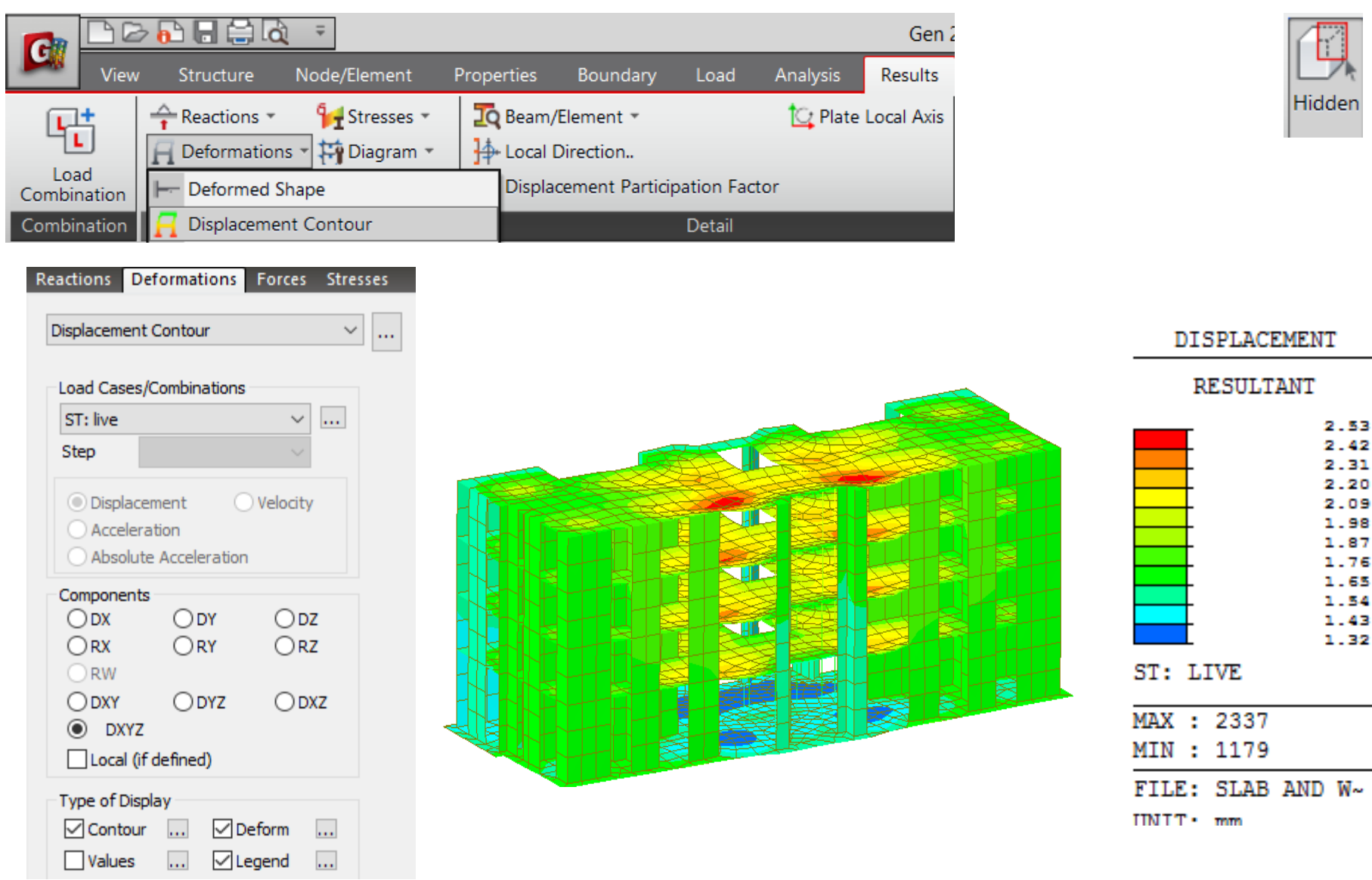

# **Results: Axial Plate Forces**

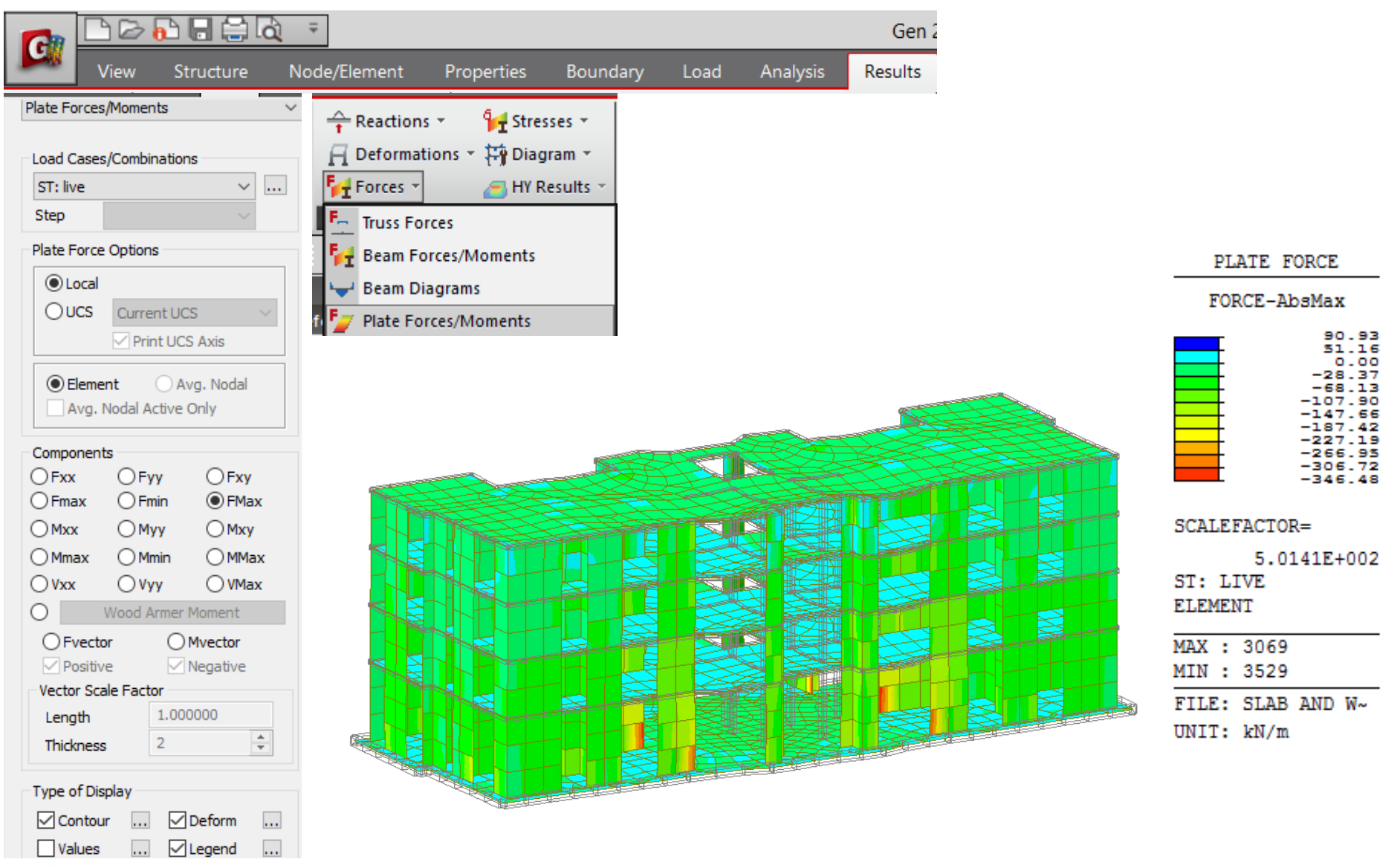

# **Results: Moments Y**

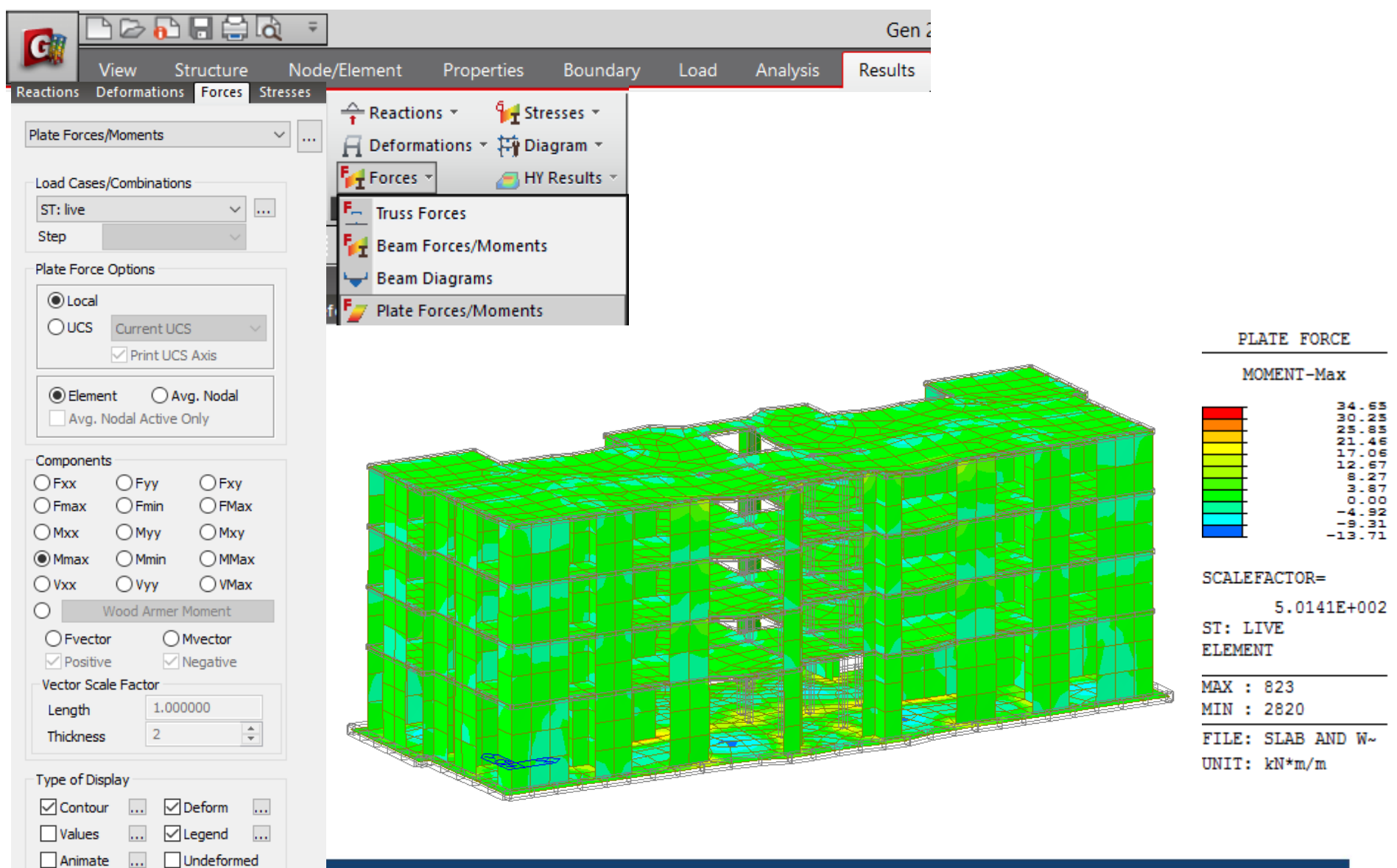

### **Results: Shear Forces**

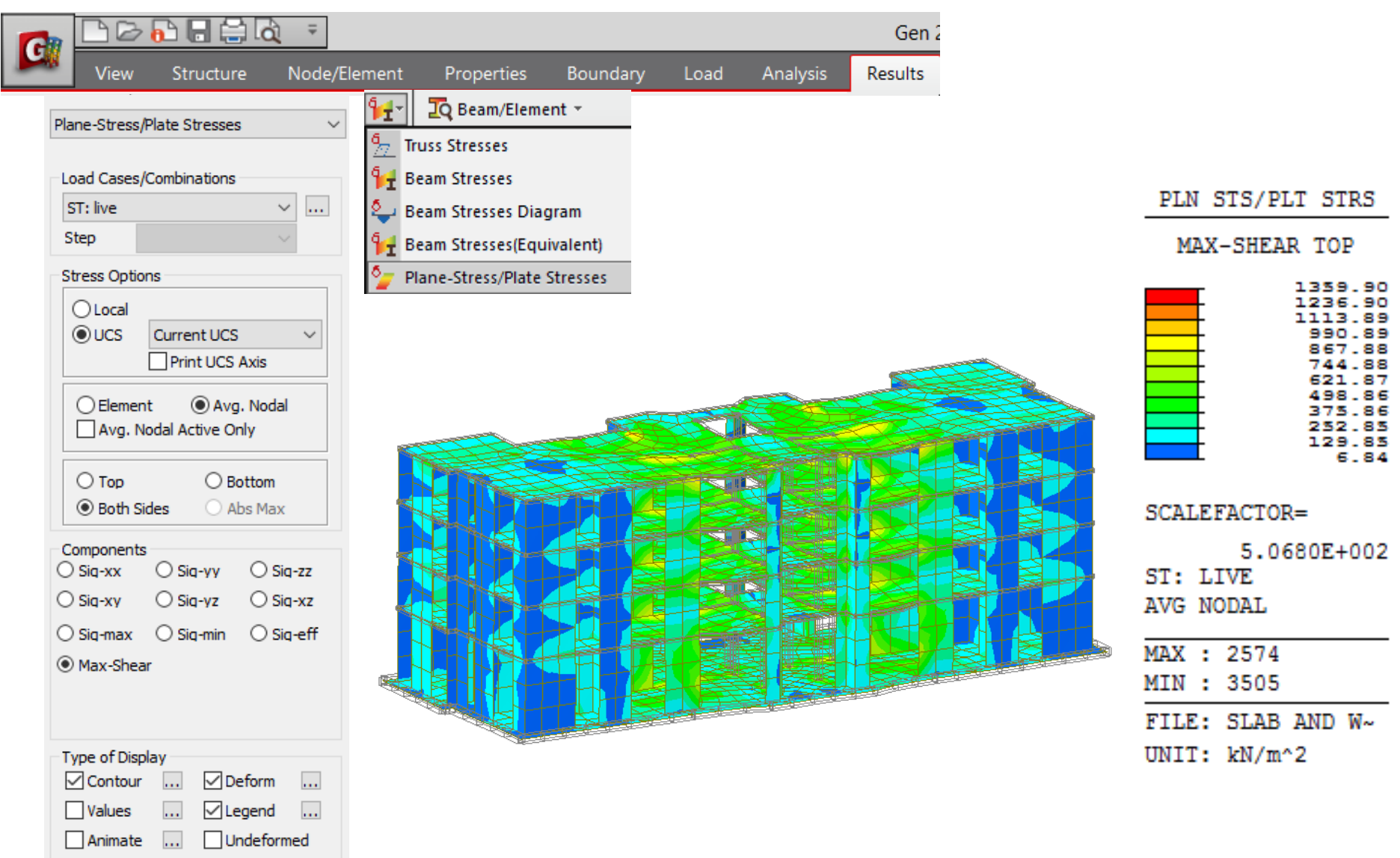

# Slab and wall load combinations

| -97 | View Structure Nod<br>CI318-14  CI318-14 CI318-14 | <b>∂</b> =     |                                 |                        |          |           | Gen 2       | 2017 - [C:\Use | rs\a.martin |
|-----|----------------------------------------------------------------------------------------------------|----------------|---------------------------------|------------------------|----------|-----------|-------------|----------------|-------------|
|     | View Structure                                                                                                    | Node/Elem      | ent Properties                  | Boundary               | Load     | Analysis  | Results     | Pushover       | Design      |
|     | ACI318-14 *                                                                                                    | SSRC79         | Slab/Wall L                     | oad Com                | binatio  | on        |             |                | -           |
|     | RC Design 🔻                                                                                                    | 🔍 SRC Desi     | • Coloct th                     |                        | na hin a | tions for | م + ام م ام |                | o no o nt a |
|     | 🖶 Meshed Design 👻                                                                                                    |                | • Select th                     | le load co             | mpina    | luons io  | r the sia   | b/wall ei      | ement       |
|     | MLC Serviceability Load C                                                                                                    | combination Tj | <ul> <li>Design &gt;</li> </ul> | Design >               | Mesh     | ed Desig  | gn > Slal   | o/Wall Lo      | ad          |
|     | ML: Slab/Wall Load Com                                                                                                    | binations      | Combina                         | ations                 |          |           |             |                |             |
|     |                                                                                                    |                | <ul> <li>Select th</li> </ul>   | e 1 <sup>st</sup> load | comh     | ination   | in each     | column t       | o consic    |

Х

 Select the 1<sup>st</sup> load combination in each column to consider during the slab/wall design.

Meshed Slab/Wall Load Combinations

| Slab/Mat                                                                                                    |          |                                                                                                    |   |                                                                                                    |       | Wall                                                                                                    |                                                                                                    |
|----------------------------------------------------------------------------------------------------|----------|----------------------------------------------------------------------------------------------------|---|----------------------------------------------------------------------------------------------------|-------|----------------------------------------------------------------------------------------------------|----------------------------------------------------------------------------------------------------|
| Strength                                                                                                    |          | Serviceability                                                                                                    |   | Deflection(Cra                                                                                                    | cked) | Strength                                                                                                    |                                                                                                    |
| CLCB1                                                                                                    | ~        | LCB27                                                                                                    |   | CLCB27                                                                                                    | ~     | CLCB1                                                                                                    | <u>^</u>                                                                                           |
| d.CB2<br>d.CB3<br>d.CB4<br>d.CB5<br>d.CB6<br>d.CB7<br>d.CB8<br>d.CB9<br>d.CB10<br>d.CB11<br>d.CB12<br>d.CB13<br>d.CB14<br>d.CB15 | ~        | dLCB28<br>dLCB29<br>dLCB30<br>dLCB31<br>dLCB32<br>dLCB33<br>dLCB34<br>dLCB35<br>dLCB36<br>dLCB37<br>dLCB38<br>dLCB39<br>dLCB39<br>dLCB39<br>dLCB40<br>dLCB41 | > | d.CB28<br>d.CB29<br>d.CB30<br>d.CB31<br>d.CB33<br>d.CB33<br>d.CB33<br>d.CB34<br>d.CB35<br>d.CB36<br>d.CB37<br>d.CB38<br>d.CB39<br>d.CB40<br>d.CB41 | ~     | dCB2<br>dCB3<br>dCB4<br>dCB5<br>dCB6<br>dCB7<br>dCB1<br>dCB1<br>dCB1<br>dCB1<br>dCB1<br>dCB1<br>dCB1<br>dCB1 | 0<br>11<br>2<br>3<br>4<br>5<br>5<br>7<br>8<br>9<br>0<br>0<br>11<br>2<br>3<br>4<br>4<br>5<br>5<br>7 |
| Description :                                                                                                    | SERV :(D | ))                                                                                                    |   |                                                                                                    |       |                                                                                                    |                                                                                                    |
|                                                                                                    |          |                                                                                                    |   |                                                                                                    | OK    |                                                                                                    | Cancel                                                                                             |

# Define Design Criteria for Rebar

|                                                                                                    | £ =                                                                                                    |                                                                                                    |                                                                     |                             |                                                                                    | Gen 2                                                                                                    | .017 - [C:\Use                                                                                                    | ers\a.martin                                                        |
|----------------------------------------------------------------------------------------------------|----------------------------------------------------------------------------------------------------|----------------------------------------------------------------------------------------------------|---------------------------------------------------------------------|-----------------------------|------------------------------------------------------------------------------------|----------------------------------------------------------------------------------------------------|----------------------------------------------------------------------------------------------------|---------------------------------------------------------------------|
| View Structure                                                                                                    | Node/Element                                                                                                    | Properties                                                                                                 | Boundary                                                            | Load                        | Analysis                                                                           | Results                                                                                                    | Pushover                                                                                                    | Design                                                              |
| ACI318-14  RC Design  ACI318-14  RC Design  ACI318-14  RC Design  ACI318-14  SC Design  ACI318-14  SC Design  Criteria for Rebars | <ul> <li>Specify relation</li> <li>Enter the for slaby</li> <li>Design</li> <li>Design C</li> <li>Check c</li> <li>For Slaby</li> <li>Dir. 1</li> </ul> | par size<br>he standar<br>/wall eler<br>> Design ><br>Criteria for<br>off [Basic F<br>Design:<br>: 0.03 m, | rd sizes of<br>nents.<br>> Meshed<br>r Rebar<br>Rebar for<br>0.03 m | f rebar<br>l Desig<br>Slab] | n<br>For Siz<br>R<br>S<br>S<br>S<br>S<br>S<br>S<br>S<br>S<br>S<br>S<br>S<br>S<br>S | n the de           Design Criteria for F           ic Rebar for Slab/Ma           Dir.1:         #10           Dir.2:         #10           Dir.2:         #10           Dir.2:         #10           Dir.2:         #10           Dir.2:         #10           Dir.2:         #10           Dir.2:         #10           Dir.2:         #10 | esign of r<br>Rebars t @ 300 @ 300 @ 300 @ 300 @ 300 @ 300 @ 000 @ 0000 @ 000 @ 000 @ 0000 @ 000 @ 000 @ 000 @ 000 @ | einforcemen<br>×                                                    |
|                                                                                                    | Dir. 2                                                                                                    | : 0.05 m,                                                                                                  | 0.05 m                                                              |                             | Dir. 1                                                                             | rete Face to Center<br>1: 0.03, 0.0                                                                                                    | of Rebar(dT, dB)<br>03 m Dir. 2 :                                                                                                    | 0.05 , 0.05 m                                                       |
| Slab/Mat                                                                                                    | • For Wal                                                                                                    | o Center I                                                                                                 | Rebar 0.0                                                           | 2m                          | For Ma<br>Rebar<br>Spacin<br>Conc<br>Dir. 1                                        | at Design<br>: #9,#10,#<br>ng : @4",@8"<br>crete Face to Center<br>1 : 0, 0                                                                                                    | #11<br>of Rebar(dT, dB)<br>m Dir. 2 :                                                                                                    | Rebar           Spacinq           0         ,           0         m |
| dT                                                                                                    |                                                                                                    |                                                                                                    |                                                                     |                             | For Wa<br>Vertica<br>Horizo<br>Spacin                                              | all Design<br>al Rebar : #+<br>ntal Rebar : #+<br>Ig : @                                                                                                    | 4,#5<br>4,#5<br>4°,@8°                                                                                                    | Rebar<br>Rebar<br>Spacing                                           |
| (Dir.2)                                                                                                    |                                                                                                    |                                                                                                    |                                                                     |                             | Concre                                                                             | ete Face to Center o                                                                                                    | of Rebar(dw) :                                                                                                    | 0.02 m                                                              |

# Slab/Wall Rebar Checking Data

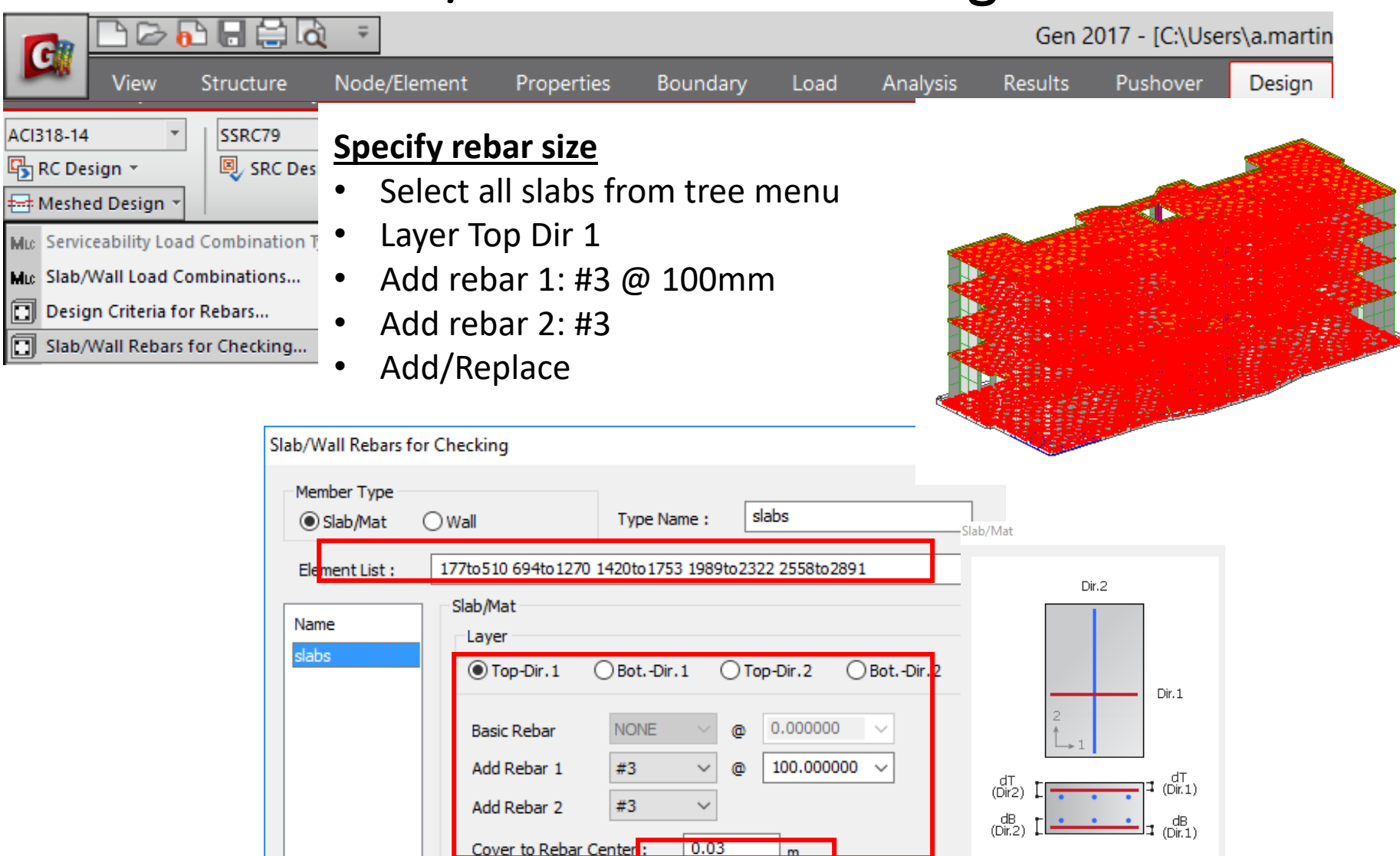

# Slab/Wall Rebar Checking Data

|                                                                                                    | Ŧ                                                                                                    |                                                                                   |                                                                                                    |                                                       |          | Gen 2   | 017 - [C:\Use | rs\a.martin |  |
|----------------------------------------------------------------------------------------------------|----------------------------------------------------------------------------------------------------|-----------------------------------------------------------------------------------|----------------------------------------------------------------------------------------------------|-------------------------------------------------------|----------|---------|---------------|-------------|--|
| View Structure                                                                                                    | Node/Element                                                                                                    | Properties                                                                        | Boundary                                                                                                    | Load                                                  | Analysis | Results | Pushover      | Design      |  |
| ACI318-14<br>RC Design *<br>Meshed Design *<br>Mu Serviceability Load Combination T<br>Mu Slab/Wall Load Combinations<br>Design Criteria for Rebars<br>Slab/Wall Rebars for Checking | Select a<br>Select a<br>Layer To<br>Vertical<br>Horizon<br>Add/Re<br>Slab/Wall Rebars for<br>Slab/Wall Rebars for<br>Slab/Wall Rebars for<br>Slab/Mat<br>Element List :<br>Name<br>Valls | Dar size<br>II 0.2m w<br>op Dir 1<br>1: #3 @<br>tal 2: #3<br>place<br>or Checking | valls from         100mm         @ 100mm         @ 100mm         Type Name :       walls         BotDir.1       Top-Dir         NONE       @ 0.0         #4       @ 10         enter :       0.03         #3       @ 10         m       10         Replace       Delete | tree m<br>n<br>r.2 BotDir.:<br>0.00000 ~<br>0.00000 ~ | enu      |         |               |             |  |

# Slab Flexural Design

Gen 2017 - [C:\Users\a.martin View Node/Element Properties Boundary Design Structure Analysis Results Pushover Load Design 🛲 Meshed Design 🤊 Serviceability Load Combination Type.. Slab Flexural Design Slab/Wall Load Combinations... Mic **Run Design** Design Criteria for Rebars... Load Cases/Combinations Slab/Wall Rebars for Checking... Select Avg. Nodal ~ ... ALL COMBINATION Serviceability Parameters... Slab Flexural Design... Flexural Design Dir 1 OElement Avg. Nodal Resistance Ratio : The ratio of the design moment to the moment ● Element ○ Width 1 m resistance when the designed rebar spacing is applied. Bottom
 Both O Top SLAB DESIGN Dir. 1 O Dir. 2 91 Type of Display 82 Legend Contour .... .... 63 54 Values .... 45 ai US 27 18 One-Way Flexural Design .09 00 1 🔎 Element Edge OLeft Right Both Position: Top & Bot Rebar Smoothing: As\_req (m^2/m) Element (Element) O Rho\_req ○ x/d Component: Resistance Ratio Direction 1 Wood Armer Moment Resistance Ratio

#### Procedure

#### [Smoothing]

| Flexura   | al Checking     |
|-----------|-----------------|
| Element   | nt 🔿 Avg. Nodal |
| Eleme     | nt C Width I m  |
| 🔿 Тор     | C Bottom 🛈 Both |
| Dir. 1    | C Dir. 2        |
| Type of D | Display         |
| Conto     | ur 🔽 Legend     |
| Values    | 5               |

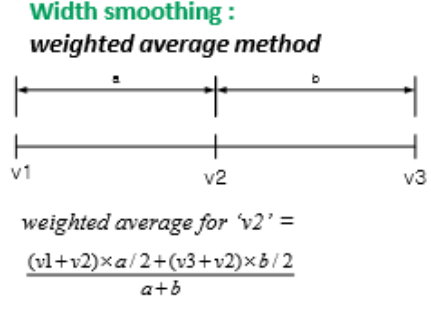

For practical design, smooth moment distributions are preferred. By selecting the smoothing option, the program can consider the smooth moment in slab design.

### Element C Avg. Nodal

**Element:** Design results are displayed using the internal forces calculated at each node of elements. (no smoothing)

Avg. Nodal: Design results are displayed using the average internal nodal forces of the contiguous elements sharing the common nodes.

| ← Element C Width 1 m |
|-----------------------|
|-----------------------|

**Element:** Design results are produced for moments at each node of slab elements. (no smoothing) **Width:** Design result of slab elements at each node is produced using the average of the bending moments of the contiguous slab elements with the specified width.

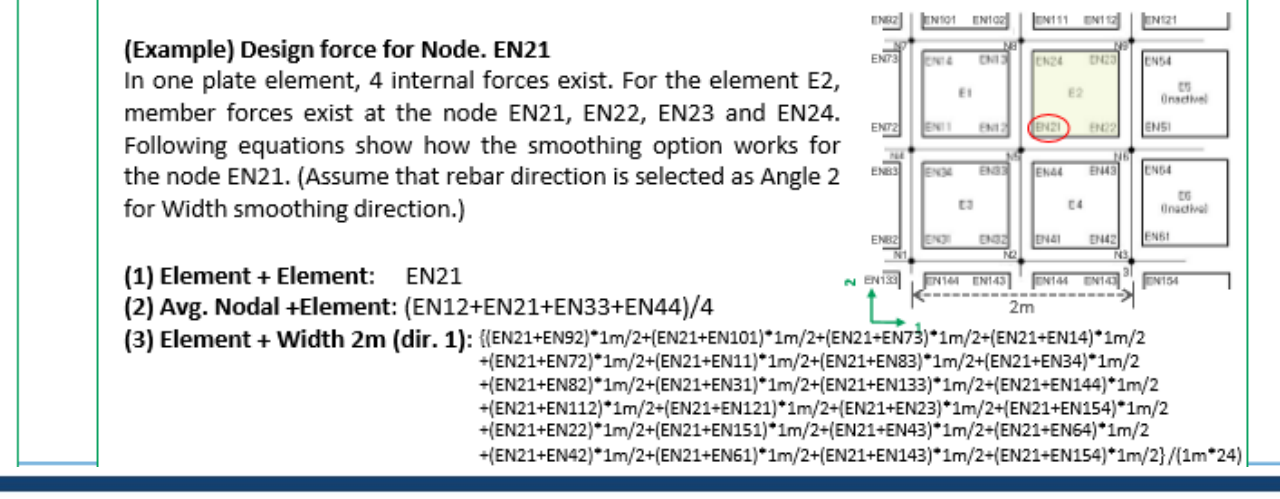

Procedure

Design Strength  $\geq$  Required Strength

[Design strength of flexural member]

 $\Phi(Nominal Strength) \geq U$ 

#### 1. Design Strength

□Flexural strength of meshed slab is calculated based on the doubly reinforced beam design method.

#### Procedure

[Design strength of

flexural member]

Design Strength  $\geq$  Required Strength

 $\Phi$ (Nominal Strength)  $\geq U$ 

#### 2. Strength reduction factor

Strength reduction factor needs to be calculated based on the tensile strain in extreme tension steel.

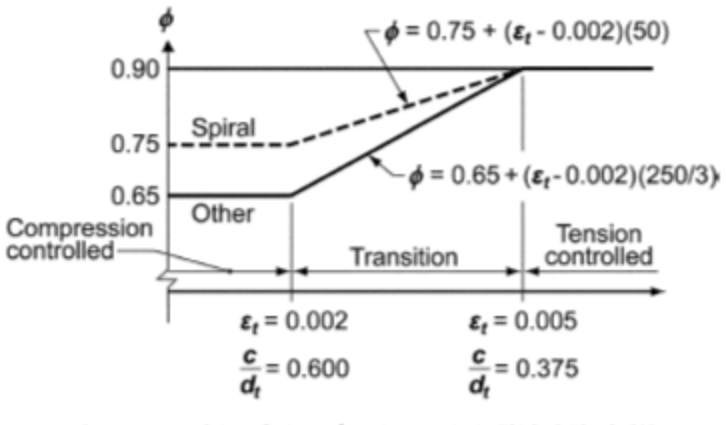

Interpolation on  $c/d_t$ : Spiral  $\phi = 0.75 + 0.15[(1/c/d_t) - (5/3)]$ Other  $\phi = 0.65 + 0.25[(1/c/d_t) - (5/3)]$ 

Fig. R9.3.2—Variation of  $\phi$  with net tensile strain in extreme tension steel,  $\varepsilon_t$ , and  $c/d_t$  for Grade 60 reinforcement and for prestressing steel.

#### Procedure

[Design strength of

flexural member]

#### 3. Minimum reinforcement of flexural members

$$A_{s,min} = 0.002bh \quad \text{for } f_y = 40ksi \text{ or } 50ksi$$

$$A_{s,min} = 0.0018bh \quad \text{for } f_y = 60ksi$$

$$A_{s,min} = \frac{0.0018 \times 60000}{f_y} bh \quad \text{for } f_y > 60ksi$$

$$A_{s,min} = \frac{0.0018 \times 60000}{f_y} bh \quad \text{for } f_y > 60ksi$$

$$A_{s,min} = \frac{0.0018 \times 60000}{f_y} bh \quad \text{for } f_y > 60ksi$$

#### 4. Maximum reinforcement of flexural members

#### B.10.3 — General principles and requirements

**B.10.3.3** — For flexural members and members subject to combined flexure and compressive axial load where  $\phi P_n$  is less than the smaller of **0.10** $f'_c A_g$  and  $\phi P_b$ , the ratio of reinforcement,  $\rho$ , provided shall not exceed 0.75 of the ratio  $\rho_b$  that would produce balanced strain conditions for the section under flexure without axial load. For members with compression reinforcement, the portion of  $\rho_b$  equalized by compression reinforcement need not be reduced by the 0.75 factor.

In midas Gen, maximum rebar ratio is limited as 75% of balanced rebar ratio as per Appendix B10.3.3.

#### 5. Minimum Spacing Limit

Rebar spacing shall not be less than the smaller of "3\*slab thickness" and 18in.

#### Procedure

[Wood Armer Moment]

#### 6. Required Moment Strength calculated from Wood Armer moment

From the analysis results, following plate forces about the local axis are calculated

- mxx
- myy
- mxy

In order to calculate design forces in the reinforcement direction, angle  $\alpha$  and  $\phi$  will be taken as following figure:

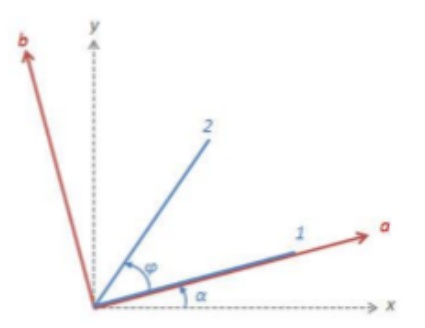

x, y: local axis of plate element 1, 2: reinforcement direction  $\alpha$ : angle between local x-direction and reinforcement direction 1  $\phi$ : angle between reinforcement direction 1 and reinforcement direction 2

Firstly, internal forces (mxx, myy and mxy) are transformed into the a-b coordinate system.

$$\begin{split} m_{a} &= \frac{m_{xx} + m_{yy}}{2} + \frac{m_{xx} - m_{yy}}{2} \cos 2\alpha + m_{xy} \sin 2\alpha \\ m_{b} &= \frac{m_{xx} + m_{yy}}{2} - \frac{m_{xx} - m_{yy}}{2} \cos 2\alpha - m_{xy} \sin 2\alpha \\ m_{ab} &= -\frac{m_{xx} - m_{yy}}{2} \sin 2\alpha + m_{xy} \cos 2\alpha \end{split}$$

#### Procedure

[Wood Armer Moment]

Then, Wood-Armer moments are calculated as follows:

$$\begin{bmatrix} [Bottom Rebar] \\ m_{ud1} = m_a - 2m_{ab} \cot \varphi + m_b \cot^2 \varphi + \left| \frac{m_{ab} - m_b \cot \varphi}{\sin \varphi} \right| \\ m_{ud2} = \frac{m_b}{\sin^2 \varphi} + \left| \frac{m_{ab} - m_b \cot \varphi}{\sin \varphi} \right| \\ m_{ud1} = 0 \\ m_{ud1} = 0 \\ m_{ud2} = \max \left\{ 0, \frac{m_b + \left| (m_{ab} - m_b \cot \varphi)^2 / (m_a - 2m_{ab} \cot \varphi + m_b \cot^2 \varphi) \right|}{\sin^2 \varphi} \right\} \\ When m_{ud1}^{*} O and m_{ud2}^{*} O, \\ m_{ud1} = max \left\{ 0, \frac{m_b + \left| (m_{ab} - m_b \cot \varphi)^2 / (m_a - 2m_{ab} \cot \varphi + m_b \cot^2 \varphi) \right|}{\sin^2 \varphi} \right\} \\ When m_{ud1}^{*} O and m_{ud2}^{*} O, \\ m_{ud1} = max \left\{ 0, \frac{m_b - \left| (m_{ab} - m_b \cot \varphi)^2 / (m_a - 2m_{ab} \cot \varphi + m_b \cot^2 \varphi) \right|}{\sin^2 \varphi} \right\} \\ When m_{ud1}^{*} O and m_{ud2}^{*} O, \\ m_{ud2} = 0 \\ When m_{ud1}^{*} O and m_{ud2}^{*} O, \\ m_{ud1} = 0 \\ m_{ud2}^{*} = 0 \\ \end{bmatrix} \\ When m_{ud1}^{*} O and m_{ud2}^{*} O, \\ m_{ud1}^{*} = 0 \\ When m_{ud1}^{*} O and m_{ud2}^{*} O, \\ m_{ud1}^{*} = 0 \\ m_{ud2}^{*} = 0 \\ When m_{ud1}^{*} O and m_{ud2}^{*} O, \\ m_{ud1}^{*} = 0 \\ When m_{ud1}^{*} O and m_{ud2}^{*} O, \\ m_{ud1}^{*} = 0 \\ m_{ud2}^{*} = 0 \\ When m_{ud1}^{*} O and m_{ud2}^{*} O, \\ m_{ud1}^{*} = 0 \\ m_{ud2}^{*} = 0 \\ When m_{ud1}^{*} O and m_{ud2}^{*} O, \\ m_{ud1}^{*} = 0 \\ m_{ud2}^{*} = 0 \\ When m_{ud1}^{*} O and m_{ud2}^{*} O, \\ m_{ud2}^{*} = 0 \\ When m_{ud1}^{*} O and m_{ud2}^{*} O, \\ m_{ud2}^{*} = 0 \\ When m_{ud1}^{*} O and m_{ud2}^{*} O, \\ m_{ud2}^{*} = 0 \\ When m_{ud1}^{*} O and m_{ud2}^{*} O, \\ m_{ud2}^{*} = 0 \\ When m_{ud1}^{*} O and m_{ud2}^{*} O, \\ m_{ud1}^{*} = 0 \\ m_{ud2}^{*} = 0 \\ When m_{ud1}^{*} O and m_{ud2}^{*} O, \\ m_{ud2}^{*} = 0 \\ When m_{ud1}^{*} O and m_{ud2}^{*} O, \\ m_{ud2}^{*} = 0 \\ When m_{ud1}^{*} O and m_{ud2}^{*} O, \\ m_{ud2}^{*} = 0 \\ When m_{ud1}^{*} O and m_{ud2}^{*} O, \\ m_{ud1}^{*} = 0 \\ m_{ud2}^{*} = 0 \\ When m_{ud2}^{*} = 0 \\ When m_{ud2}^{*} O \\ When m_{ud2}^{*} O \\ When m_{ud2}$$

# Slab Serviceability Check

|                              | ) 👌 🗧   |              |                                                                                            |                                                                                                    |                                                                                                    |                                                                                                    | Gen                                                                                                    | 2017 - [C:\Use                                                                                                    | rs\a.martii                                                                        | n                                                                              |
|------------------------------|---------|--------------|--------------------------------------------------------------------------------------------|----------------------------------------------------------------------------------------------------|----------------------------------------------------------------------------------------------------|----------------------------------------------------------------------------------------------------|----------------------------------------------------------------------------------------------------|----------------------------------------------------------------------------------------------------|------------------------------------------------------------------------------------|--------------------------------------------------------------------------------|
| View Structur                | re Node | e/Element    | Properties                                                                                 | Boundary                                                                                                    | Load                                                                                                    | Analysis                                                                                                    | Results                                                                                                    | Pushover                                                                                                    | Design                                                                             | 1                                                                              |
| Design                       |         | <u>Run C</u> | heck                                                                                       |                                                                                                    |                                                                                                    |                                                                                                    |                                                                                                    |                                                                                                    | Hushed Des                                                                         | i <b>gn →</b><br>ty Load Combination Typ                                       |
| Slab Serviceability Checking | ~       | Check        | UnCracke                                                                                   | ed                                                                                                    |                                                                                                    |                                                                                                    |                                                                                                    |                                                                                                    | ML: Slab/Wall Lo                                                                   | oad Combinations<br>eria for Rebars                                            |
|                              |         | Creep        | Phi : 3                                                                                    |                                                                                                    |                                                                                                    |                                                                                                    |                                                                                                    |                                                                                                    | Slab/Wall R                                                                        | ebars for Checking<br>ty Parameters                                            |
| ALL COMBINATION              | ~       | Ratio        |                                                                                            |                                                                                                    |                                                                                                    |                                                                                                    | SLAB :                                                                                                    | -0.24                                                                                                    | Slab Flexura                                                                       | il Design<br>al Checking                                                       |
| 🔵 Element 💿 Avg. Noda        | al      |              |                                                                                            |                                                                                                    |                                                                                                    |                                                                                                    |                                                                                                    | -0.26                                                                                                    | Slab Shear                                                                         | Checking                                                                       |
| Element O Width              | ] m     |              |                                                                                            |                                                                                                    |                                                                                                    |                                                                                                    |                                                                                                    | -0.29<br>-0.31<br>-0.33                                                                                                    | 1 1 Slab Schree                                                                    | ability enceking                                                               |
| ◯ Top ◯ Bottom ◉ Bo          | oth     |              |                                                                                            |                                                                                                    |                                                                                                    |                                                                                                    |                                                                                                    | -0.35<br>-0.37<br>-0.39                                                                                                    |                                                                                    |                                                                                |
| Dir. 1                       |         |              |                                                                                            |                                                                                                    |                                                                                                    |                                                                                                    |                                                                                                    | -0.41<br>-0.42<br>-0.44                                                                                                    |                                                                                    |                                                                                |
| Type of Display              |         |              |                                                                                            |                                                                                                    |                                                                                                    |                                                                                                    | Posit:<br>Top a<br>Smooth                                                                                            | ion:<br>Bot                                                                                                    |                                                                                    |                                                                                |
|                              |         |              | TADIC                                                                                      |                                                                                                    |                                                                                                    |                                                                                                    | Fleme                                                                                                    | nt/Avg Nodal)                                                                                                    |                                                                                    |                                                                                |
|                              |         |              | TABLE                                                                                      | J.5(D) — MAXIM<br>Type of                                                                                                 | member                                                                                                    | SIBLE COMPL                                                                                                    | DIED DEFLE                                                                                                    | ection to be considered                                                                                                    | d                                                                                  | Deflection limitation                                                          |
| Creep (Phi: 3)               |         |              | Flat roofs r<br>likely to be                                                               | not supporting or atta<br>damaged by large d                                                                              | ched to nonstrue                                                                                           | ctural elements                                                                                                    | Immediate deflec                                                                                                    | tion due to live load <b>L</b>                                                                                                    |                                                                                    | ٤/180 <sup>°</sup>                                                             |
|                              |         |              | Floors not<br>likely to be                                                                 | supporting or attache<br>damaged by large d                                                                               | ed to nonstructur<br>eflections                                                                            | ral elements                                                                                                    | Immediate deflec                                                                                                    | tion due to live load L                                                                                                    |                                                                                    | ℓ/360                                                                          |
| 🔾 Value 💿 Ratio              |         |              | Roof or flor<br>elements li                                                                | or construction suppo<br>ikely to be damaged I                                                                            | rting or attached<br>by large deflection                                                                   | to nonstructural                                                                                                    | That part of the tot<br>of nonstructural                                                                             | al deflection occurring a<br>elements (sum of the                                                                                              | Ifter attachment<br>long-term                                                      | e/480‡                                                                         |
|                              |         |              | Roof or floo<br>elements r                                                                 | or construction suppo<br>not likely to be damag                                                                           | rting or attached<br>led by large defi                                                                     | to nonstructural ections                                                                                               | deflection due to<br>deflection due to                                                                               | all sustained loads and<br>any additional live load                                                                                            | the immediate                                                                      | €/240 <sup>§</sup>                                                             |
|                              |         |              | *Limit not in<br>water, and c<br>†Long-term<br>of nonstruct<br>those being<br>‡Limit may b | tended to safeguard ac<br>onsidering long-term eff<br>deflection shall be deter<br>ural elements. This amo<br>considered. | ainst ponding. Por<br>ects of all sustaine<br>mined in accordan<br>unt shall be detern<br>measures are tak | nding should be che<br>d loads, camber, cor<br>ce with 9.5.2.5 or 9.5<br>mined on basis of act<br>en to prevent damage | cked by suitable ca<br>istruction tolerances<br>5.4.3, but may be rec<br>cepted engineering<br>a to supported or att | Iculations of deflection, in<br>, and reliability of provision<br>duced by amount of deflec<br>data relating to time-deflec<br>ached elements. | cluding added de<br>ns for drainage.<br>tion calculated to<br>ction characteristic | flections due to ponded<br>occur before attachment<br>:s of members similar to |
|                              |         |              | <sup>§</sup> Limit shall<br>does not exc                                                   | not be greater than tole<br>ceed limit.                                                                                   | rance provided for                                                                                         | nonstructural eleme                                                                                                    | nts. Limit may be ex                                                                                                 | ceeded if camber is provi                                                                                                    | ded so that total o                                                                | Jeflection minus camber                                                        |

# **Slab Shear Checking**

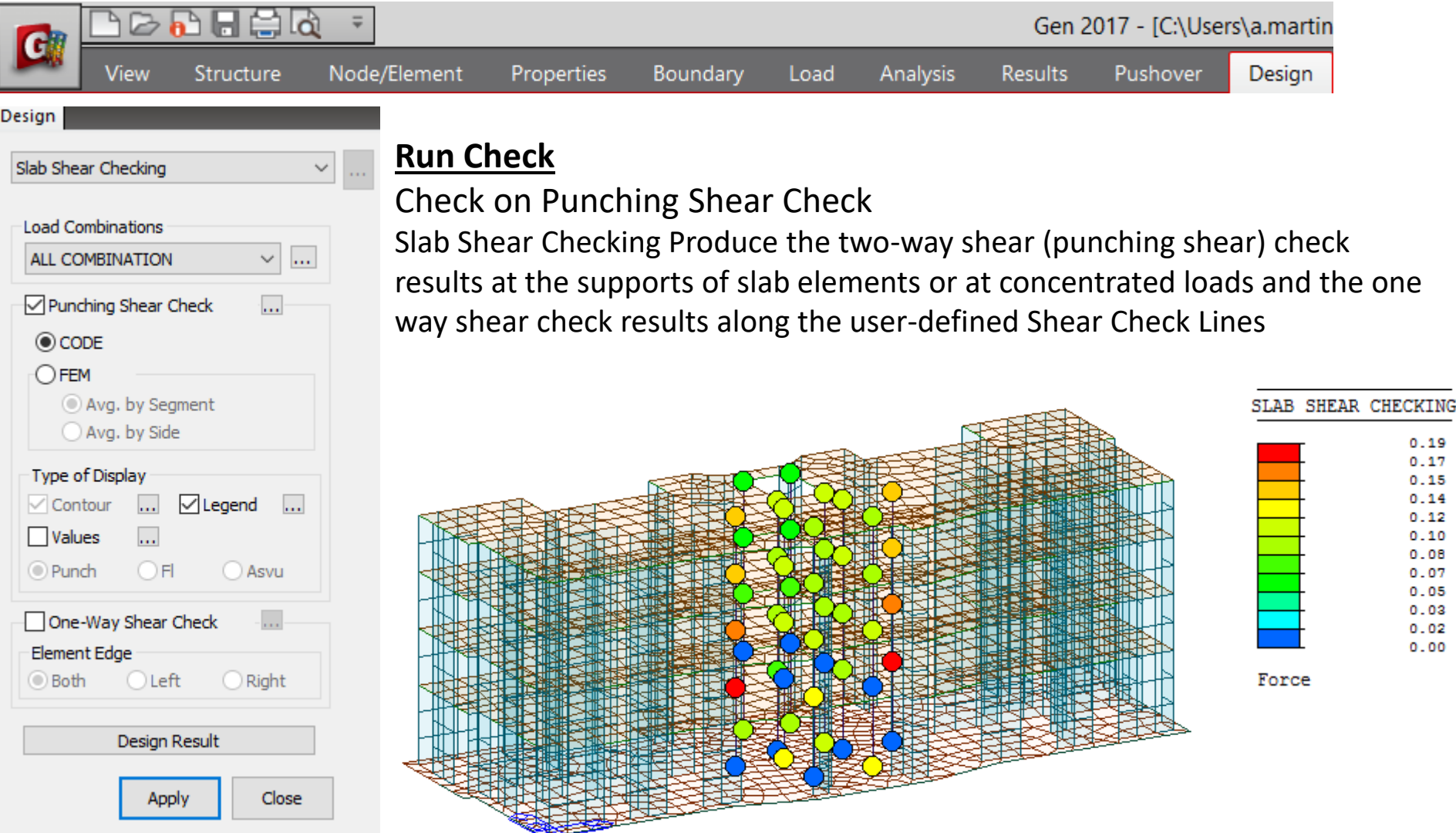

#### Procedure

[Shear strength] [Punching Shear Check(By CODE)]  $\Phi Vn \ge Vu$ 

Vn = Vc + Vs

Where, Vc : nominal shear strength provided by concrete Vs : nominal shear strength provided by shear reinforcement

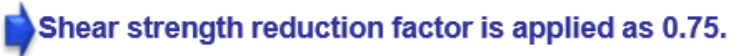

1. Shear strength of Concrete, Vc

$$V_{c} = \min \begin{cases} \Phi\left(2 + \frac{4}{\beta}\right)\lambda\sqrt{f_{ck}} \\ \Phi\left(2 + \frac{\alpha_{z}d}{b_{o}}\right)\lambda\sqrt{f_{ck}} \\ \Phi 4\lambda\sqrt{f_{ck}} \end{cases}$$

where,  $\beta$ : Ratio of the maximum to the minimum dimension of a column or wall  $b_0$ : Critical perimeter

αs: 40(Interior column), 30(Edge column), 20(Corner column)

λ: 1.0 (normal weight concrete)

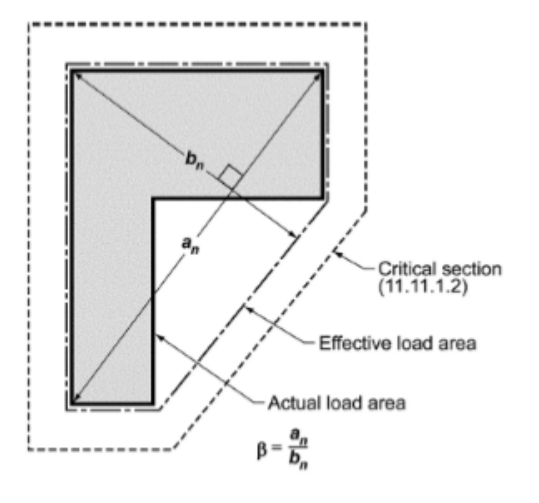

Procedure

[Punching Shear Check(By CODE)]

#### Punching shear perimeter for calculating concrete shear strength

In this method, the program takes the axial force in the column supporting the slab as the shear force ( $V_u$ ). The basic control perimeter is taken at a distance d/2 from the column face (as shown in the diagram below).

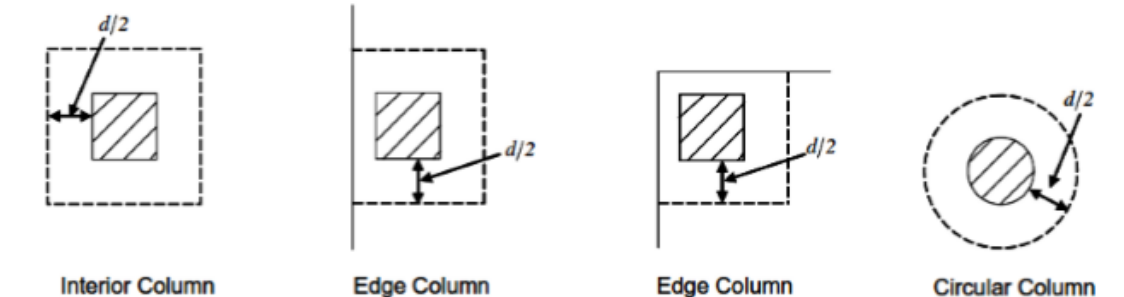

Maximum Shear Strength by Concrete (ACI318-11 11.1.3.1)

 $V_n \le 6\sqrt{f_{ck}} b_o d$  $V_c \le 2\lambda \sqrt{f_{ck}} b_o d$ 

In midas Gen, the above limitation is applied when slab thickness is larger than 200mm.

# **Slab Shear Checking**

### 2. Shear strength of reinforcement, Vs

$$V_{s} = \frac{A_{v}f_{y}d}{s}$$
$$V_{s,\min} = 4\sqrt{f_{ck}}b_{w}d$$

#### Shear rebar spacing limit

$$s \le 0.5d$$

$$s \le \begin{cases} 0.75d & \text{for } v_u \le 6\phi\lambda\sqrt{f_{ck}} \\ 0.50d & \text{for } v_u > 6\phi\lambda\sqrt{f_{ck}} \end{cases}$$

$$g \le 2d$$

#### Minimum Shear Rebar Area

$$\frac{1}{2}\phi V_c < V_u \leq \phi V_c$$

 $A_{v,\min} = 0.75 \sqrt{f_{ck}} \frac{b_w s}{f_v}$  but shall not be less than  $(50b_w s) / f_y$ .

In midas Gen, required rebar area is calculated by " $V_S = V_{n-} V_c$ ". Shear rebar spacing limit and minimum shear rebar area are not applied.

#### Procedure

[Punching Shear Check(By CODE)]

#### 3. Required Shear Strength, Vu

Unbalanced moment between a slab and column by flexure

$$\gamma_v = (1 - \gamma_f)$$

Unbalanced moment between a slab and column by eccentricity of shear

 $\gamma_f = \frac{1}{1 + (2/3)\sqrt{b_1/b_2}}$ 

#### Factored shear stress

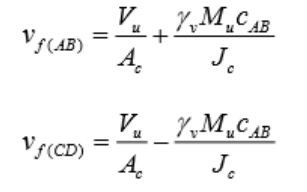

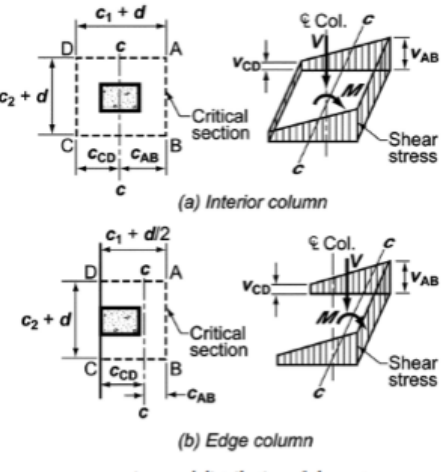

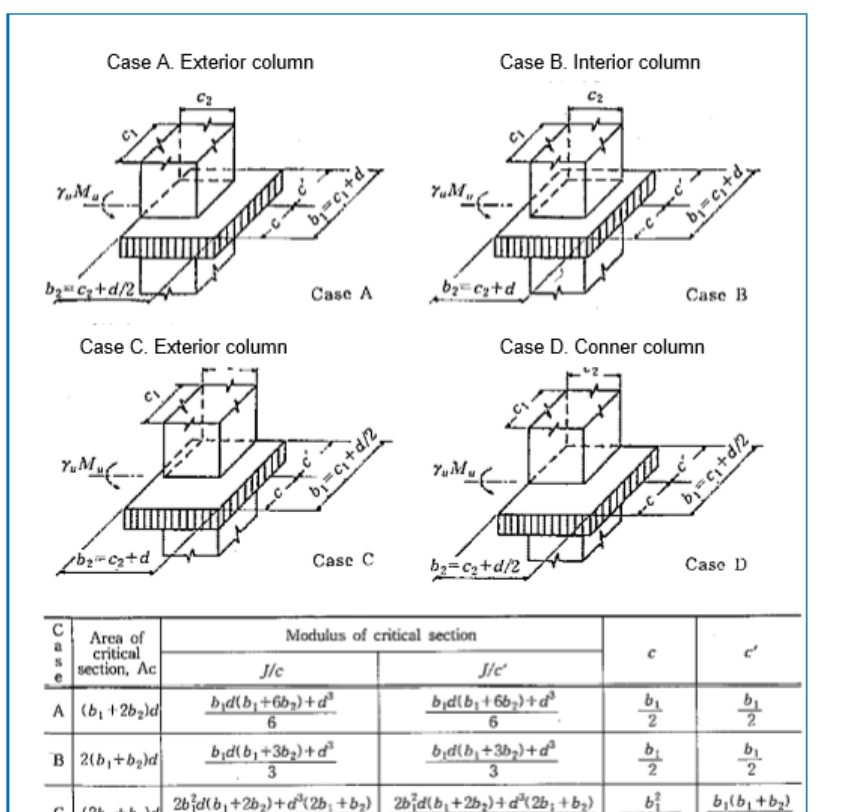

 $6(b_1+b_2)$ 

 $b_1^2 d(b_1 + 4b_2) + d^3(b_1 + b_2)$ 

 $6(b_1+2b_2)$ 

 $2b_1 + b_2$ 

 $b_{1}^{2}$ 

 $2(b_1+b_2)$ 

 $2b_1 + b_2$ 

 $b_1(b_1 + 2b_2)$ 

 $2(b_1+b_2)$ 

Assumed distribution of shear stress.

С

D

 $(2b_1 + b_2)e_1$ 

 $(b_1 + b_2)d$ 

 $b_1^2 d(b_1 + 4b_2) + d^3(b_1 + b_2)$ 

 $6b_1$ 

#### Procedure

[Punching Shear Check(By FEM)]

In these methods (The FEM Method), the Shear force along the critical section is taken and divided by the effective depth to calculate shear stress. Therefore there is no need to calculate **β** (Beta), to consider moment transferred to the column.

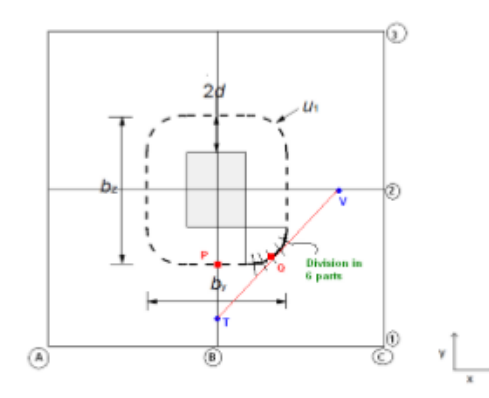

(There are 4 plate elements intersecting at nodes. The nodes are marked by nomenclature of Grid Lines. As the center node is denoted by B2, B on x-Axis and 2 on Y-Axis)

When slab is defined as the plate element, the program calculated stresses only at the nodes, in the analysis. So we have the stresses at B1, B2, C2 etc. (see the figure above) are calculated by the program.

Case 1 - To calculate stresses at the critical section that is u1 in the given figure, for example we take the point P in the figure which lies in a straight line. The stress at B1 and B2 are known. The values at these nodes are interpolated linearly to find the stress at point P.

Case 2- Now if the point lies in the curve such as the point Q, then the software will divide the curve into 6 parts. At each point such as Q a tangent which intersects B1-B2 and C2-B2. The value of stresses at T and V are determined by linear interpolation of stresses which are known at for T (at B1 and B2) and for V (at C2 and B2). After knowing stresses at T and V the stress at Q is determined by linear interpolation of stresses at T and V.

#### Procedure

[Punching Shear Check(By FEM)]

#### (Method 1: Average by elements.)

In this method the stresses at all the critical points is determined. The critical points divide the critical section into segments. The average value for all these segments is determined by dividing the stresses at the two ends of the segment by 2. After determining the average value for each segment, **the maximum** average value from all of the segments is reported as the Stress value for the critical Section.

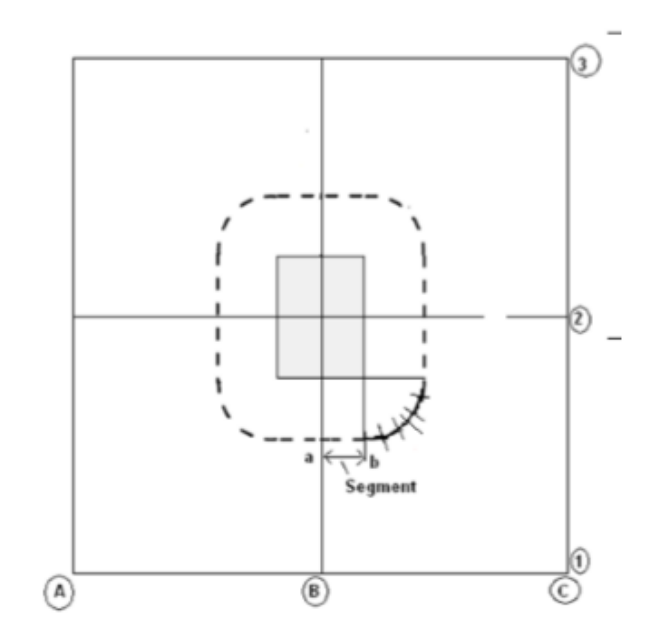

a,b are stresses at the segment ends.

Average value for the segment will be (a+b)/2, and such average value for each segment is determined.

#### Procedure

[Punching Shear Check(By FEM)]

#### (Method 2: Average by Side)

In this method stresses at all critical points is determined and then average stress value is calculated by weighted mean.

To calculate weighted mean , For example we have 4 critical points a, b, c, d.

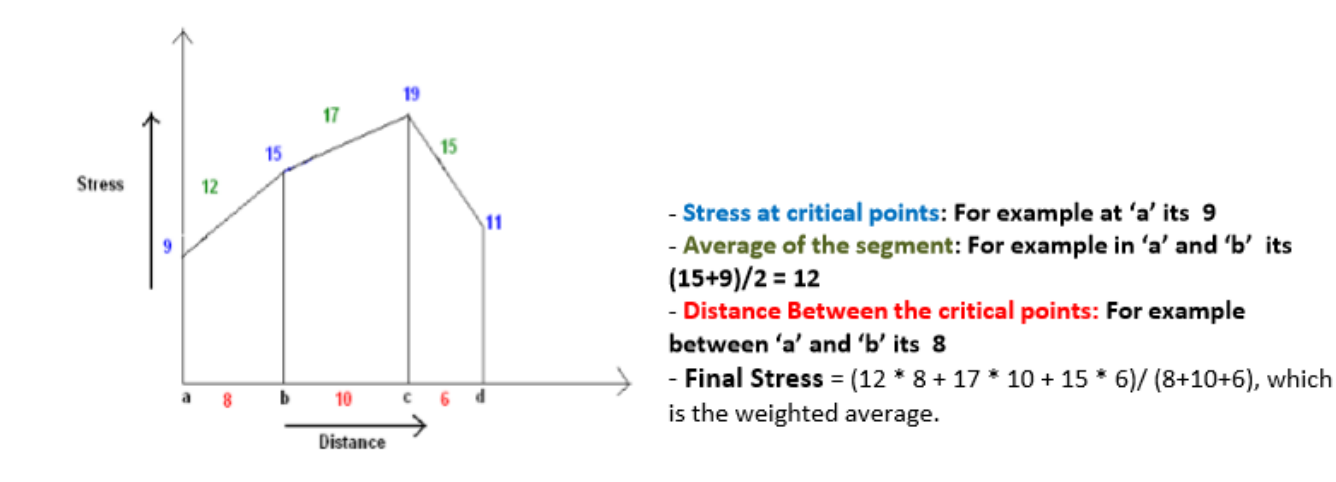

We divide the Critical section into 4 sides as shown in figure.

The weighted mean value for each side is determined and then the maximum value out of the 4 sides A, B, C, D is reported as the stress value.

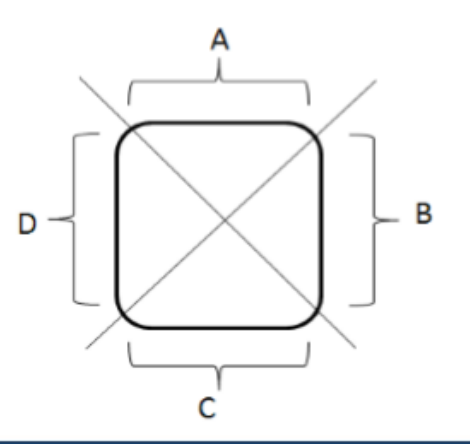

# Wall Design

|                       |        | ÷           |            |            |      |          | Gen 20                 | )17 - [C:\User       | s∖a.martin |    |
|-----------------------|--------|-------------|------------|------------|------|----------|------------------------|----------------------|------------|----|
| View Struc            | ture N | ode/Element | Properties | Boundary   | Load | Analysis | Results                | Pushover             | Design     |    |
| Design                |        |             |            |            |      |          | 🖶 Meshed Design        | -                    |            |    |
|                       |        | <u>Run</u>  | Design     |            |      |          | MLC Serviceability L   | oad Combination Type | 2          |    |
| Wall Design           | ~      | Sne         | rify Desig | n Criteria | ລເ   |          | MLC Slab/Wall Load     | Combinations         |            |    |
|                       |        | Spe         |            |            | u5   |          | Slab Wall Reba         | tor Rebars           |            |    |
| Load Combinations     |        | Resi        | stance Ra  | itio       |      |          | Serviceability Pa      | arameters            |            |    |
| ALL COMBINATION       | ~      |             |            |            |      |          | First Slab Flexural D  | esign                |            |    |
|                       |        |             |            |            |      |          | Slab Flexural Cl       | hecking              |            |    |
| ⊖ Element             | lodal  |             |            |            |      |          | 💽 Slab Shear Che       | cking                |            |    |
|                       |        |             |            |            |      |          | Market Slab Serviceabi | lity Checking        |            |    |
| ● Element ○ Width 1   | m      |             |            |            |      |          | Cracked Section        | n Analysis Control   |            |    |
|                       |        |             |            |            |      |          | Perform Cracke         | d Section Analysis   |            |    |
| Horizontal     Vertic | ai     |             |            |            |      |          | 🖶 Wall Design          |                      |            |    |
| Sig_cd (concrete)     |        |             |            |            |      |          |                        |                      |            |    |
| Type of Display       |        |             |            |            |      |          |                        | WALL                 | DESIGN     |    |
| 🗹 Contour 🛛 🗹 Lege    | end    |             |            |            |      |          |                        |                      | <u>o</u> . | 50 |
| Values                |        |             |            |            |      |          |                        |                      | 8.         | 41 |
|                       |        |             |            |            |      |          | ₿}_                    |                      | 8.         | 32 |
| ○ Rebar               |        |             |            |            |      |          |                        |                      | 8:         | 18 |
| ○ As_req (m^2/m)      |        |             |            |            |      |          |                        |                      | 8          | 0g |
| ○ Rho_req             |        |             |            |            |      |          |                        |                      | 0.         | 00 |
| Resistance Ratio      |        |             |            |            |      |          |                        | Smoothin             | ng:        |    |
|                       |        |             |            |            |      |          |                        | Element              | (Element)  | )  |
|                       |        |             |            |            |      |          |                        | Componer             | nt:        |    |
|                       |        |             |            |            |      |          |                        | Horizon              | tal        |    |
|                       |        |             |            |            |      |          |                        | Resista              | nce Ratio  | 2  |

# Wall Design

#### Procedure

Wall Design

Wall design forces and tension reinforcements are obtained in an element subject to in-plane orthogonal stress.

The tension reinforcement in an element subject to in-plane orthogonal stresses  $\sigma_{Edx}$ ,  $\sigma_{Edy}$  and  $\tau_{Edxy}$  can be calculated as shown below. Compressive stresses should be taken as positive, with  $\sigma_{Edx} > \sigma_{Edy}$ , and the direction of reinforcement should coincide with the x and y axes.

 $f_{tdx} = \rho_x f_{yd}$  and  $f_{tdy} = \rho_y f_{yd}$ 

where, px and py are the geometric reinforcement ratios, along the x and y axes respectively.

In locations where  $\sigma_{Edy}$  is tensile or  $\sigma_{Edx} \cdot \sigma_{Edy} \le \tau^2_{Edxy}$ , reinforcement is required. The optimum reinforcement, indicated by superscript ', and related concrete stress are determined by:

For  $\sigma_{\text{Edx}} \le |\tau_{\text{Edxy}}|$   $f'_{\text{tdx}} = |\tau_{\text{Edxy}}| - \sigma_{\text{Edx}}$   $f'_{\text{tdy}} = |\tau_{\text{Edxy}}| - \sigma_{\text{Edy}}$  $\sigma_{\text{cd}} = 2|\tau_{\text{Edy}}|$ 

For  $\sigma_{Edx} > |\tau_{Edxy}|$ 

$$f'_{tdx} = 0$$
  
$$f'_{tdy} = \frac{\tau_{Edxy}^2}{\sigma_{Edx}} - \sigma_{Edy}$$
  
$$\sigma_{cd} = \sigma_{Edx} (1 + (\frac{\tau_{Edxy}}{\sigma_{Edx}})^2)$$

Wall design using wall element is also supported in midas Gen.

# Wall Design

#### Procedure

Wall Design

Minimum reinforcement for vertical and horizontal rebar is considered in accordance to ACI318-11, 14.3.2 and 14.3.3. Maximum ratio of of vertical reinforcement are applied as "0.04" and it can be modified in Design > Concrete Design Parameter > Limiting Maximum rebar Ratio.

#### [Minimum ratio of vertical reinforcement area]

**14.3.2** — Minimum ratio of vertical reinforcement area to gross concrete area,  $\rho_l$ , shall be:

(a) 0.0012 for deformed bars not larger than No. 5 with  $f_y$  not less than 60,000 psi; or

(b) 0.0015 for other deformed bars; or

(c) 0.0012 for welded wire reinforcement not larger than W31 or D31.

#### [Minimum ratio of horizontal reinforcement area]

**14.3.3** — Minimum ratio of horizontal reinforcement area to gross concrete area,  $\rho_t$ , shall be:

(a) 0.0020 for deformed bars not larger than No. 5 with  $f_{\rm v}$  not less than 60,000 psi; or

(b) 0.0025 for other deformed bars; or

(c) 0.0020 for welded wire reinforcement not larger than W31 or D31.

#### [Maximum ratio of vertical reinforcement area]

0.04

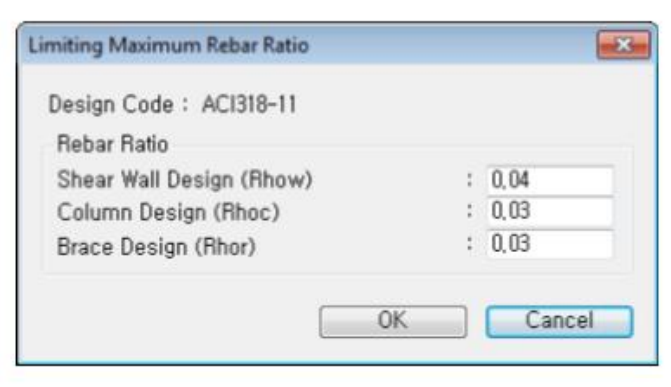

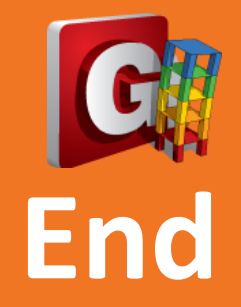

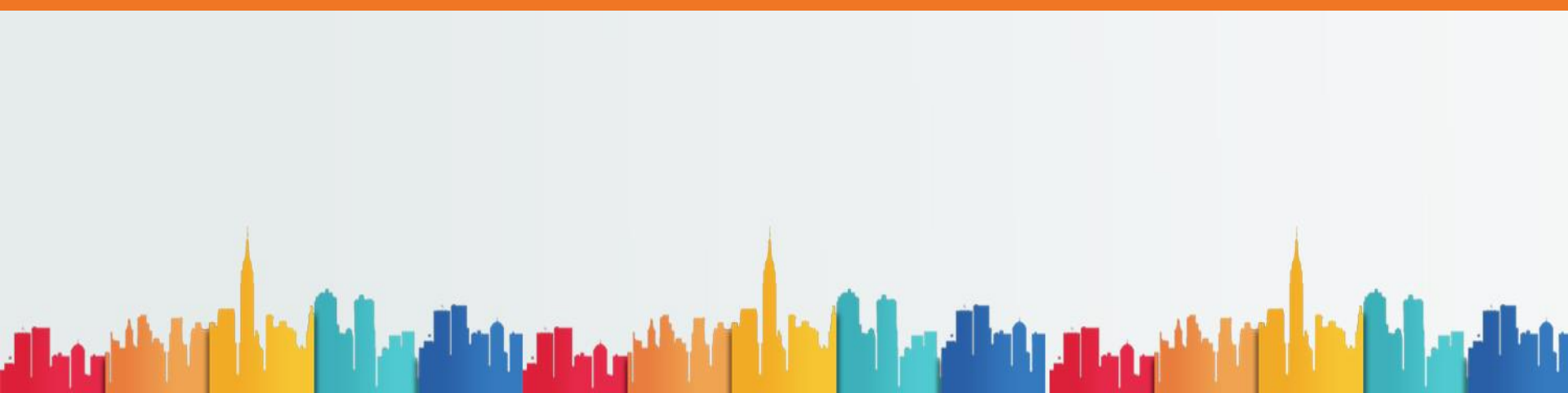